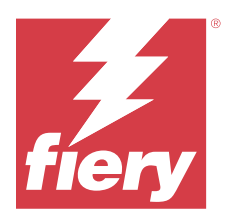

# Installing Adobe Acrobat Pro 2020 Option for Fiery Makeready

Adobe Acrobat Pro 2020 Option for Fiery Makeready is installed using Fiery Software Manager. You can also download the software from https://solutions.fiery.com/download-center > Application Software and Tools.

To install Acrobat Pro 2020 Option for Fiery Makeready on a Fiery server or a client computer, you must:

- Install Fiery Software Manager version 7.0.0.19 or later. You can download Fiery Software Manager from https:// fiery.com/cws.
- Install Fiery Command WorkStation version 6.7.0.332 or later.
- Activate a license for one of the following Fiery Makeready Solutions on the computer you wish to install Acrobat Pro 2020 Option for Fiery Makeready:
  - Fiery Impose
  - Fiery Compose
  - Fiery JobMaster
  - Fiery Impose Plus
- Obtain the License Activation Code (LAC) for Adobe Acrobat Pro 2020 Option for Fiery Makeready.

**Note:** Licenses for Fiery Impose, Fiery Compose, Fiery JobMaster, Fiery Impose Plus, and Adobe Acrobat Pro 2020 Option for Fiery Makeready are available from the Fiery eStore (https://solutions.fiery.com/estore/acrobat2020), your Fiery dealer, or the printer manufacturer.

### Activate and install Acrobat Pro 2020 Option for Fiery Makeready

To use Acrobat Pro 2020 Option for Fiery Makeready, you must first activate the license and then install the software. Before you begin the installation, ensure that the computer is connected to the Internet.

- 1 If needed, uninstall all versions of Acrobat on the computer.
  - a) Close all open applications.
  - **b**) Follow instructions to remove the applications from the computer.
  - c) After you finish uninstalling earlier versions of Acrobat restart the computer.
- 2 Start Fiery Software Manager and click the Check for updates icon in the upper-right corner of the Fiery Software Manager window.

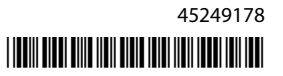

3 Select Adobe Acrobat Pro 2020 Option for Fiery Makeready in the Explore section.

Click the arrow on the left to view the installation requirements.

Note: All requirements must be met for a successful installation.

4 Click Download.

If there are any missing requirements, a dialog box appears listing the missing requirements.

Click the Activate now link in the dialog box to activate the license.

The License Activation window opens in a new browser window.

- 5 Activate your Acrobat Pro 2020 Option for Fiery Makeready license.
  - If you have the LAC, go to step 6 on page 2.
  - If you do not have the LAC, you can buy a license from the Fiery eStore (https://solutions.fiery.com/estore/ acrobat2020). After you receive the LAC, repeat the preceding steps from step 1 on page 1.
- 6 Click Activate and then click Continue.
- 7 Type your LAC and then click Continue > Activate > Finish.

A message confirms that you have successfully activated the Adobe Acrobat Pro 2020 Option for Fiery Makeready license.

8 Click the registration link at the bottom of the License Activation window to register the LAC.

By registering, you can obtain your LAC at any time by contacting Fiery, if you need to reinstall Acrobat Pro 2020 Option for Fiery Makeready. For additional information or support, registered users may start a discussion through Fiery Communities (https://communities.fiery.com/).

- 9 Close the browser window and return to Fiery Software Manager to continue with the installation.
- **10** Click OK or close the dialog box. Then click Download to resume the download in the Fiery Software Manager window.
- **11** Click Install.

After successful installation, Adobe Acrobat Pro 2020 Option for Fiery Makeready appears in the Installed section of Fiery workflow applications.

### **Additional information**

- For offline activation, it is recommended to download the software from https://solutions.fiery.com/download-center.
- After successful activation, it is required to launch Acrobat Pro 2020 Option for Fiery Makeready first before starting a Fiery Makeready workflow.
- On https://solutions.fiery.com/download-center, separate download packages are available for Windows and macOS.

- For ARM-based Mac computers, Adobe Acrobat Pro 2020 Option for Fiery Makeready can be installed only when Rosetta is also installed. When you install Adobe Acrobat Pro 2020 Option on a Mac client computer that does not have Rosetta installed, a dialog box appears prompting you to install Rosetta. Click Install to proceed with the installation.
- If the Adobe Acrobat Pro 2020 Option for Fiery Makeready license is deactivated on a client computer and you want to reactivate it on the same client computer, first uninstall the software. Then reinstall Acrobat Pro 2020 Option for Fiery Makeready using Fiery Software Manager or from https://solutions.fiery.com/download-center.

### Uninstall Acrobat Pro 2020 Option for Fiery Makeready

You must first deactivate the Adobe Acrobat Pro 2020 Option for Fiery Makeready license and then uninstall the software. Before you begin the uninstallation, ensure that the computer is connected to the Internet.

- 1 In Command WorkStation, right-click a spooled job and select either Impose, Compose, JobMaster, or Impose Plus.
- 2 Click Help > Manage License in the application window.
- **3** Under Activated Options in the License Activation window, click Deactivate next to Adobe Acrobat Pro 2020 Option for Fiery Makeready.

For more information about the deactivation process, click "?" (Help) in the upper-right corner.

- **4** To uninstall Acrobat Pro 2020 Option for Fiery Makeready, do the following:
  - Windows: Control Panel > Programs > Programs and Features, select the application and click Uninstall.
  - Mac: Applications folder > select the application and use the uninstaller present in the application to uninstall.
- **5** After uninstalling the software, restart the computer.

Note: You cannot uninstall Acrobat Pro 2020 Option for Fiery Makeready using Fiery Software Manager.

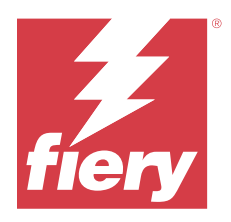

# Installation d'Adobe Acrobat Pro 2020 Option for Fiery Makeready

Adobe Acrobat Pro 2020 Option for Fiery Makeready est installé à l'aide de Fiery Software Manager. Vous pouvez également télécharger le logiciel à partir de https://solutions.fiery.com/download-center > Programme d'application et outils.

Pour installer Acrobat Pro 2020 Option for Fiery Makeready sur un serveur Fiery ou sur un ordinateur client, vous devez :

- Installer Fiery Software Manager version 7.0.0.19 ou ultérieure. Vous pouvez télécharger Fiery Software Manager à partir de https://fiery.com/cws.
- Installer Fiery Command WorkStation version 6.7.0.332 ou ultérieure.
- Activez une licence pour l'une des solutions Fiery Makeready suivantes sur l'ordinateur sur lequel vous souhaitez installer Acrobat Pro 2020 Option for Fiery Makeready :
  - Fiery Impose
  - Fiery Compose
  - Fiery JobMaster
  - Fiery Impose Plus
- Obtenir le code d'activation de licence (LAC) pour Adobe Acrobat Pro 2020 Option for Fiery Makeready.

**Remarque :** Les licences pour Fiery Impose, Fiery Compose, Fiery JobMaster, Fiery Impose Plus et Adobe Acrobat Pro 2020 Option for Fiery Makeready sont disponibles sur le Fiery eStore (https://solutions.fiery.com/estore/ acrobat2020), ainsi qu'auprès de votre revendeur Fiery ou du fabricant de l'imprimante.

### Activer et installer Adobe Acrobat Pro 2020 Option for Fiery Makeready

Pour utiliser Acrobat Pro 2020 Option for Fiery Makeready, vous devez tout d'abord activer la licence, puis installer le logiciel. Avant de commencer l'installation, assurez-vous que l'ordinateur est connecté à Internet.

- 1 Si nécessaire, désinstallez toutes les versions d'Acrobat présentes sur l'ordinateur.
  - a) Fermez toutes les applications.
  - **b**) Suivez les instructions pour supprimer les applications de l'ordinateur.
  - c) Une fois que vous avez désinstallé les versions antérieures d'Acrobat, redémarrez l'ordinateur.

- 2 Démarrez Fiery Software Manager et cliquez sur l'icône Rechercher les mises à jour dans le coin supérieur droit de la fenêtre Fiery Software Manager.
- 3 Sélectionnez Adobe Acrobat Pro 2020 Option for Fiery Makeready dans la section Explorer.

Cliquez sur la flèche à gauche pour afficher les conditions d'installation.

Remarque : Toutes les exigences doivent être remplies pour que l'installation réussisse.

4 Cliquez sur Télécharger.

Si certaines conditions requises ne sont pas satisfaites, une boîte de dialogue s'affiche pour les indiquer.

Cliquez sur le lien Activer maintenant dans la boîte de dialogue pour activer le licence.

La fenêtre Activation de la licence s'ouvre dans une nouvelle fenêtre de navigateur.

- 5 Activez votre licence Acrobat Pro 2020 Option for Fiery Makeready.
  - Si vous disposez du LAC, passez à l'étape 6 à la page 5.
  - Si vous ne disposez pas du LAC, vous pouvez acheter une licence dans le Fiery eStore (https:// solutions.fiery.com/estore/acrobat2020). Une fois que vous avez reçu le LAC, répétez les étapes précédentes à partir de l'étape 1 à la page 4.
- 6 Cliquez sur Activer, puis sur Continuer.
- 7 Tapez votre LAC, puis cliquez sur Continuer > Activer > Terminer.

Un message confirme que vous avez correctement activé la licence Adobe Acrobat Pro 2020 Option for Fiery Makeready.

8 Cliquez sur le lien d'enregistrement situé au bas de la fenêtre Activation de la licence pour enregistrer le LAC.

L'enregistrement de votre LAC vous permet de le récupérer à tout moment en contactant Fiery, dans l'éventualité où vous devriez réinstaller Acrobat Pro 2020 Option for Fiery Makeready. Pour plus d'informations ou pour de l'assistance, les utilisateurs enregistrés peuvent commencer une discussion par l'intermédiaire de Fiery Communities (https://communities.fiery.com/).

- 9 Fermez la fenêtre du navigateur et revenez à Fiery Software Manager pour poursuivre l'installation.
- **10** Cliquez sur OK ou fermez la boîte de dialogue. Cliquez ensuite sur Télécharger pour reprendre le téléchargement dans la fenêtre Fiery Software Manager.
- 11 Cliquez sur Installer.

Une fois l'installation réussie, Adobe Acrobat Pro 2020 Option for Fiery Makeready apparait dans la section Installée(s) des applications de flux de production Fiery.

#### Informations supplémentaires

- Pour l'activation hors ligne, il est recommandé de télécharger le logiciel à partir de https://solutions.fiery.com/ download-center.
- Une fois l'activation réussie, il est nécessaire de lancer tout d'abord Acrobat Pro 2020 Option for Fiery Makeready avant de démarrer un flux de production Fiery Makeready.
- Sur https://solutions.fiery.com/download-center, des packages de téléchargement distincts sont disponibles pour Windows et macOS.

- Pour les ordinateurs Mac basés sur ARM, Adobe Acrobat Pro 2020 Option for Fiery Makeready peut être installé uniquement lorsque Rosetta est également installé. Lorsque vous installez Adobe Acrobat Pro 2020 Option sur un ordinateur client Mac sur lequel Rosetta n'est pas installé, une boîte de dialogue apparaît et vous demande d'installer Rosetta. Cliquez sur Installer pour procéder à l'installation.
- Si la licence Adobe Acrobat Pro 2020 Option for Fiery Makeready est désactivée sur un ordinateur client et que vous souhaitez la réactiver sur celui-ci, désinstallez tout d'abord le logiciel. Réinstallez ensuite Acrobat Pro 2020 Option for Fiery Makeready avec Fiery Software Manager ou à partir de https://solutions.fiery.com/download-center.

## Désinstaller Acrobat Pro 2020 Option for Fiery Makeready

Vous devez tout d'abord désactiver la licence Adobe Acrobat Pro 2020 Option for Fiery Makeready, puis désinstaller le logiciel. Avant de commencer la désinstallation, assurez-vous que l'ordinateur est connecté à Internet.

- 1 Dans la Command WorkStation, cliquez avec le bouton droit de la souris sur une tâche spoulée et sélectionnez Impose, Compose, JobMaster ou Impose Plus.
- 2 Cliquez ensuite sur Aide > Gérer la licence dans la fenêtre de l'application.
- Sous Options activées dans la fenêtre Activation de la licence, cliquez sur Désactiver en regard d'Adobe Acrobat Pro 2020 Option for Fiery Makeready.
   Pour plus d'informations sur le processus de désactivation, cliquez sur « ? » (Aide) dans le coin supérieur droit.
- 4 Pour désinstaller Acrobat Pro 2020 Option for Fiery Makeready, procédez comme suit :
  - Windows : Panneau de configuration > Programmes > Programmes et fonctionnalités, sélectionnez l'application et cliquez sur Désinstaller.
  - Mac : dossier Applications > sélectionnez l'application et utilisez le programme de désinstallation présent dans l'application à désinstaller.
- 5 Une fois le logiciel désinstallé, redémarrez l'ordinateur.

**Remarque :** Vous ne pouvez pas désinstaller Acrobat Pro 2020 Option for Fiery Makeready avec Fiery Software Manager.

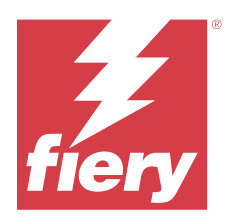

# Installare l'opzione di Adobe Acrobat Pro 2020 per Fiery Makeready

L'opzione di Adobe Acrobat Pro 2020 per Fiery Makeready viene installata utilizzando Fiery Software Manager. È anche possibile scaricare il software da https://solutions.fiery.com/download-center > Software applicativo e strumenti.

Per installare l'opzione di Acrobat Pro 2020 per Fiery Makeready su un server Fiery o un computer client, è necessario:

- Installare la versione Fiery Software Manager di 7.0.0.19 o versioni successive; È possibile eseguire il download di Fiery Software Manager da https://fiery.com/cws.
- Installare la versione Fiery Command WorkStation di 6.7.0.332 o versioni successive;
- Attivare una licenza per una delle seguenti soluzioni Fiery Makeready nel computer in cui si desidera installare l'opzione di Acrobat Pro 2020 per Fiery Makeready:
  - Fiery Impose
  - Fiery Compose
  - Fiery JobMaster
  - Fiery Impose Plus
- Ottenere il Codice di attivazione della licenza (LAC) per l'opzione di Adobe Acrobat Pro 2020 per Fiery Makeready.

**Nota:** Le licenze per Fiery Impose, Fiery Compose, Fiery JobMaster, Fiery Impose Plus e per l'opzione di Adobe Acrobat Pro 2020 per Fiery Makeready sono disponibili su Fiery eStore (https://solutions.fiery.com/estore/acrobat2020), presso il dealer Fiery o dal produttore della stampante.

### Attivare e installare l'opzione Acrobat Pro 2020 per Fiery Makeready

Per usare l'opzione Acrobat Pro 2020 per Fiery Makeready, è necessario prima attivare la licenza e poi installare il software. Prima di iniziare l'installazione, assicurarsi che il computer sia connesso a Internet.

- 1 Se necessario, disinstallare tutte le versioni di Acrobat sul computer.
  - a) Chiudere tutte le applicazioni aperte.
  - **b**) Seguire le istruzioni per rimuovere le applicazioni dal computer.
  - c) Dopo aver disinstallato le versioni precedenti di Acrobat, riavviare il computer.

- 2 Avviare Fiery Software Manager e fare clic sull'icona Verifica disponibilità aggiornamenti nell'angolo in alto a destra della finestra Fiery Software Manager.
- 3 Selezionare l'opzione Adobe Acrobat Pro 2020 per Fiery Makeready nella sezione Esplora.

Fare clic sulla freccia a sinistra per visualizzare i requisiti di installazione.

Nota: Per una corretta installazione, è necessario soddisfare tutti i requisiti.

**4** Fare clic su Scarica.

In caso di requisiti mancanti, viene visualizzata una finestra di dialogo con relativo elenco.

Fare clic sul collegamento Attiva ora nella finestra di dialogo per attivare la licenza.

Verrà visualizzata la finestra Attivazione licenza in una nuova finestra del browser.

- 5 Attivare l'opzione Acrobat Pro 2020 per Fiery Makeready
  - Se si dispone del LAC, andare al passaggio 6 alla pagina 8.
  - Se non si dispone del LAC, è possibile acquistare una licenza da Fiery eStore (https://solutions.fiery.com/ estore/acrobat2020). Dopo aver ricevuto il LAC, ripetere i passaggi precedenti dal passaggio 1 alla pagina 7.
- 6 Fare clic su Attiva, quindi su Continua.
- 7 Inserire il LAC, quindi fare clic su Continua > Attivare > Fine.

Un messaggio confermerà che la licenza dell'opzione di Adobe Acrobat Pro 2020 per Fiery Makeready è stata attivata correttamente.

**8** Fare clic sul collegamento di registrazione nella parte inferiore della pagina di Attivazione della licenza per registrare il LAC.

Con la registrazione, è possibile ottenere il LAC in qualsiasi momento contattando Fiery, se è necessario reinstallare l'opzione di Acrobat Pro 2020 per Fiery Makeready. Per ulteriori informazioni o supporto, gli utenti registrati possono avviare una discussione utilizzando le Fiery Communities (https://communities.fiery.com/).

- 9 Chiudere la finestra del browser e tornare a Fiery Software Manager per continuare con l'installazione.
- **10** Fare clic su OK o chiudere la finestra di dialogo. Quindi, fare clic su Download per riprendere il download nella finestra Fiery Software Manager.
- 11 Fare clic su Installa.

Dopo aver completato correttamente l'installazione, l'opzione di Adobe Acrobat Pro 2020 per Fiery Makeready viene visualizzata nella sezione Installati delle applicazioni del flusso di lavoro Fiery.

#### Ulteriori informazioni

- Per l'attivazione offline, si consiglia di scaricare il software da https://solutions.fiery.com/download-center.
- Dopo un'attivazione riuscita, è necessario avviare l'opzione Acrobat Pro 2020 per Fiery Makeready prima di avviare un flusso di lavoro Fiery Makeready.
- Su https://solutions.fiery.com/download-center, sono disponibili pacchetti di download separati per Windows e macOS.

- Per i computer Mac basati su ARM, l'opzione di Adobe Acrobat Pro 2020 per Fiery Makeready può essere installata solo quando è installato anche Rosetta. Quando si installa l'opzione di Adobe Acrobat Pro 2020 su un computer client Mac su cui non è installato Rosetta, appare una finestra di dialogo che richiede l'installazione di Rosetta. Fare clic su Installa per procedere con l'installazione.
- Se la licenza dell'opzione di Adobe Acrobat Pro 2020 per Fiery Makeready è disattivata in un computer client e si desidera riattivarla nello stesso computer client, disinstallare innanzitutto il software. Reinstallare quindi l'opzione di Acrobat Pro 2020 per Fiery Makeready utilizzando Fiery Software Manager o da https://solutions.fiery.com/download-center.

## Disinstallare l'opzione di Adobe Acrobat Pro 2020 per Fiery Makeready

Devi prima disattivare la licenza dell'opzione di Adobe Acrobat Pro 2020 per Fiery Makeready e poi disinstallare il software. Prima di iniziare la disinstallazione, assicurarsi che il computer sia connesso a Internet.

- 1 Su Command WorkStation, fare clic con il pulsante destro del mouse su un lavoro inviato in spool e selezionare Impose, Compose, JobMaster o Impose Plus.
- 2 Fare clic su Guida > Gestione licenza nella finestra dell'applicazione.
- In Opzioni attivate nella finestra Attivazione licenza, fare clic su Disattiva accanto all'opzione di Adobe Acrobat Pro 2020 per Fiery Makeready.
   Per ulteriori informazioni sul processo di disattivazione, fare clic su "?" (Guida) nell'angolo in alto a destra.
- 4 Per disinstallare l'opzione di Adobe Acrobat Pro 2020 per Fiery Makeready, fare quanto segue:
  - Windows: Pannello di controllo > Programmi > Programmi e funzionalità, selezionare l'applicazione e fare clic su Disinstalla.
  - Mac: cartella Applicazioni > selezionare l'applicazione e usare il programma di disinstallazione presente nell'applicazione per disinstallare.
- 5 Dopo aver disinstallato il software, riavviare il computer.

**Nota:** Non è possibile disinstallare l'opzione di Adobe Acrobat Pro 2020 per Fiery Makeready utilizzando Fiery Software Manager.

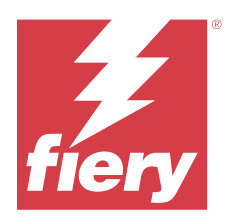

# Adobe Acrobat Pro 2020 Option for Fiery Makeready installieren

Adobe Acrobat Pro 2020 Option for Fiery Makeready wird mithilfe von Fiery Software Manager installiert. Sie können die Software auch unter https://solutions.fiery.com/download-center > Anwendungssoftware und Tools herunterladen.

Wenn Sie Acrobat Pro 2020 Option for Fiery Makeready auf einem Fiery Server oder einem Client-Computer installieren möchten:

- Installieren Sie Fiery Software Manager Version 7.0.0.19 oder neuer. Sie können den Fiery Software Manager von https://fiery.com/cws herunterladen.
- Installieren Sie Fiery Command WorkStation Version 6.7.0.332 oder neuer.
- Aktivieren Sie eine Lizenz für eine der folgenden Fiery Makeready Lösungen auf dem Computer, auf dem Sie Acrobat Pro 2020 Option for Fiery Makeready installieren möchten:
  - Fiery Impose
  - Fiery Compose
  - Fiery JobMaster
  - Fiery Impose Plus
- Holen Sie sich den Lizenzaktivierungscode (LAC) für Adobe Acrobat Pro 2020 Option for Fiery Makeready.

**Hinweis:** Lizenzen für Fiery Impose, Fiery Compose, Fiery JobMaster, Fiery Impose Plus und Adobe Acrobat Pro 2020 Option for Fiery Makeready sind im EFI eStore (https://solutions.fiery.com/estore/acrobat2020), bei Ihrem Fiery Vertriebspartner oder dem Druckerhersteller erhältlich.

## Adobe Acrobat Pro 2020 Option for Fiery Makeready aktivieren und installieren

Damit Sie Acrobat Pro 2020 Option Fiery Makeready verwenden können, müssen Sie zuerst die Lizenz aktivieren und anschließend die Software installieren. Stellen Sie sicher, dass der Computer mit dem Internet verbunden ist, bevor Sie mit der Installation beginnen.

- 1 Deinstallieren Sie ggf. alle auf Ihrem Computer vorhandenen Versionen von Acrobat.
  - a) Schließen Sie alle offenen Anwendungsprogramme.
  - b) Befolgen Sie die Anweisungen, um die Anwendungen vom Computer zu entfernen.
  - c) Starten Sie Ihren Computer neu, nachdem Sie die älteren Versionen von Acrobat deinstalliert haben.

- 2 Starten Sie Fiery Software Manager und klicken Sie auf das Symbol Updates Suchen in der oberen rechten Ecke des Fensters Fiery Software Manager.
- **3** Wählen Sie im Abschnitt Weitere Produkte die Option Adobe Acrobat Pro 2020 Option for Fiery Makeready aus.

Klicken Sie auf den Pfeil auf der linken Seite, um die Installationsanforderungen anzuzeigen.

Hinweis: Für eine erfolgreiche Installation müssen alle Anforderungen erfüllt sein.

**4** Klicken Sie auf Herunterladen.

Falls es fehlende Anforderungen gibt, wird ein Dialogfeld angezeigt, in dem die fehlenden Anforderungen aufgelistet sind.

Klicken Sie im Dialogfeld auf den Link Jetzt aktivieren, um die Lizenz zu aktivieren.

Das Fenster Lizenzaktivierung wird in einem neuen Browserfenster geöffnet.

- 5 Aktivieren Sie Ihre Lizenz für Adobe Acrobat Pro 2020 Option for Fiery Makeready.
  - Wenn Ihnen der LAC vorliegt, gehen Sie zu Schritt 6 auf Seite 11.
  - Wenn Sie über keinen LAC verfügen, können Sie eine Lizenz im Fiery eStore erwerben (https://solutions.fiery.com/estore/acrobat2020). Nachdem Sie den LAC erhalten haben, wiederholen Sie die vorhergehenden Schritte ab Schritt 1 auf Seite 10.
- 6 Klicken Sie auf Aktivieren und dann auf Fortfahren.
- 7 Geben Sie Ihren LAC ein und klicken Sie dann auf Weiter, Aktivieren und Fertig stellen.

Mit einer Meldung wird bestätigt, dass die Lizenz für Adobe Acrobat Pro 2020 Option for Fiery Makeready erfolgreich aktiviert wurde.

**8** Klicken Sie auf den Registrierungslink am unteren Rand des Fensters Lizenzaktivierung, um den LAC zu registrieren.

Durch die Registrierung können Sie Ihren LAC jederzeit abrufen, wenn Sie Acrobat Pro 2020 Option for Fiery Makeready neu installieren müssen. Wenden Sie sich dazu an Fiery. Wenn sie zusätzliche Informationen oder Unterstützung benötigen, können registrierte Anwender eine Diskussion über Fiery Communities starten (https://communities.fiery.com/).

- **9** Schließen Sie das Browserfenster und kehren Sie zu Fiery Software Manager zurück, um die Installation fortzusetzen.
- **10** Klicken Sie auf OK oder schließen Sie das Dialogfeld. Klicken Sie dann auf Herunterladen, um den Download im Fenster Fiery Software Manager fortzusetzen.
- **11** Klicken Sie auf Installieren.

Nach erfolgreicher Installation wird Acrobat Pro 2020 Option for Fiery Makeready im Abschnitt Installiert der Fiery Workflow-Anwendungen angezeigt.

### Zusätzliche Informationen

- Für die Offline-Aktivierung wird empfohlen, die Software unter https://solutions.fiery.com/download-center herunterzuladen.
- Nach erfolgreicher Aktivierung muss zuerst Acrobat Pro 2020 Option for Fiery Makeready gestartet werden, bevor Sie einen Fiery Makeready Workflow starten.

- Unter https://solutions.fiery.com/download-center stehen für Windows und macOS separate Download-Pakete zur Verfügung.
- Für ARM-basierte Mac-Computer kann Adobe Acrobat Pro 2020 Option for Fiery Makeready nur installiert werden, wenn auch Rosetta installiert ist. Wenn Sie Adobe Acrobat Pro 2020 Option auf einem Client-Computer ohne Rosetta installieren möchten, wird ein Dialogfeld angezeigt, in dem Sie aufgefordert werden, Rosetta zu installieren. Klicken Sie auf Installieren, um mit der Installation fortzufahren.
- Wenn die Lizenz für Adobe Acrobat Pro 2020 Option for Fiery Makeready auf einem Client-Computer deaktiviert ist und Sie sie auf demselben Client-Computer wieder aktivieren möchten, müssen Sie die Software zuerst deinstallieren. Installieren Sie dann Acrobat Pro 2020 Option for Fiery Makeready mithilfe von Fiery Software Manager oder aus https://solutions.fiery.com/download-center neu.

### Acrobat Pro 2020 Option for Fiery Makeready deinstallieren

Zuerst müssen Sie die Lizenz für Adobe Acrobat Pro 2020 Option for Fiery Makeready deaktivieren und dann die Software deinstallieren. Stellen Sie sicher, dass der Computer mit dem Internet verbunden ist, bevor Sie mit der Deinstallation beginnen.

- 1 Klicken Sie in Command WorkStation mit der rechten Maustaste auf einen angehaltenen Auftrag und wählen Sie entweder Impose, Compose, JobMaster oder Impose Plus aus.
- 2 Klicken Sie im Anwendungsfenster auf Hilfe und auf Lizenz verwalten.
- **3** Klicken Sie unter Aktivierte Optionen im Fenster Lizenzaktivierung neben Adobe Acrobat Pro 2020 Option for Fiery Makeready auf Deaktivieren.

Klicken Sie auf ?, um weitere Informationen über den Deaktivierungsvorgang zu erhalten. (Hilfe) in der oberen rechten Ecke.

- 4 Wenn Sie Acrobat Pro 2020 Option for Fiery Makeready deinstallieren möchten, gehen Sie so vor:
  - Windows: Wählen Sie unter Systemsteuerung > Programme > Programme und Merkmale die Anwendung aus und klicken Sie auf Deinstallieren.
  - Mac: Ordner Anwendungen > wählen Sie die Anwendung aus und verwenden Sie das in der Anwendung vorhandene Deinstallationsprogramm zur Deinstallation.
- 5 Starten Sie den Computer nach der Deinstallation der Software neu.

Hinweis: Mit Fiery Software Manager können Sie Acrobat Pro 2020 Option for Fiery Makeready nicht installieren.

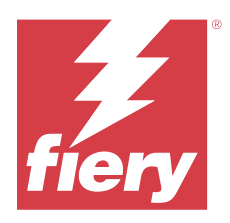

# Instalar Adobe Acrobat Pro 2020 Option for Fiery Makeready

Adobe Acrobat Pro 2020 Option for Fiery Makeready se instala mediante Fiery Software Manager. También puede descargar el software desde https://solutions.fiery.com/download-center > Software de aplicaciones y herramientas.

Para instalar Acrobat Pro 2020 Option for Fiery Makeready en un servidor Fiery o en un equipo cliente, debe hacer lo siguiente:

- Instale Fiery Software Manager 7.0.0.19 o una versión posterior. Puede descargar Fiery Software Manager en https://fiery.com/cws.
- Instale Fiery Command WorkStation 6.7.0.332 o una versión posterior.
- Active una licencia para una de las siguientes soluciones Fiery Makeready en el equipo donde desea instalar Acrobat Pro 2020 Option for Fiery Makeready:
  - Fiery Impose
  - Fiery Compose
  - Fiery JobMaster
  - Fiery Impose Plus
- Obtenga el código de activación de licencia (LAC) para Adobe Acrobat Pro 2020 Option for Fiery Makeready.

**Nota:** Las licencias para Fiery Impose, Fiery Compose, Fiery JobMaster, Fiery Impose Plus y Adobe Acrobat Pro 2020 Option for Fiery Makeready están disponibles en Fiery eStore (https://solutions.fiery.com/estore/acrobat2020), su distribuidor Fiery o en el fabricante de la impresora.

### Activar e instalar Acrobat Pro 2020 Option for Fiery Makeready

Para utilizar Acrobat Pro 2020 Option for Fiery Makeready, primero debe activar la licencia y después instalar el software. Antes de iniciar la instalación, asegúrese de que el equipo esté conectado a Internet.

- 1 Si es necesario, desinstale todas las versiones de Acrobat del equipo.
  - a) Cierre todas las aplicaciones que estén abiertas.
  - **b**) Siga las instrucciones para eliminar las aplicaciones del equipo.
  - c) Después de finalizar la desinstalación de las versiones anteriores de Acrobat, reinicie el equipo.
- 2 Inicie Fiery Software Manager y haga clic en el icono Buscar actualizaciones en la esquina superior derecha de la ventana Fiery Software Manager.

3 Seleccione Adobe Acrobat Pro 2020 Option for Fiery Makeready en la sección Explorar.

Haga clic en la flecha de la izquierda para ver los requisitos de instalación.

Nota: Se deben cumplir todos los requisitos para que la instalación se realice correctamente.

4 Haga clic en Descargar.

Si no se cumple algún requisito, aparecerá un cuadro de diálogo con una lista de los requisitos que no se cumplen.

Haga clic en el enlace Activar ahora del cuadro de diálogo para activar la licencia.

La ventana Activación de licencia se abrirá en una nueva ventana del navegador.

- 5 Active la licencia de Acrobat Pro 2020 Option for Fiery Makeready.
  - Si dispone de LAC, vaya al paso 6 en la página 14.
  - Si no dispone de LAC, puede comprar una licencia en Fiery eStore (https://solutions.fiery.com/estore/ acrobat2020). Después de recibir el LAC, repita los pasos anteriores a partir del paso 1 en la página 13.
- 6 Haga clic en Activar y después en Continuar.
- 7 Escriba su LAC y, a continuación, haga clic en Continuar > Activar > Finalizar.

Un mensaje confirma que ha activado correctamente la licencia de Adobe Acrobat Pro 2020 Option for Fiery Makeready.

8 Haga clic en el enlace de registro en la parte inferior de la ventana Activación de licencia para registrar el LAC.

Al registrarse, puede obtener su LAC en cualquier momento poniéndose en contacto con Fiery, si necesita reinstalar Acrobat Pro 2020 Option for Fiery Makeready. Para obtener información o asistencia adicional, los usuarios registrados pueden iniciar una sesión de chat a través de Fiery Communities (https://communities.fiery.com/).

- 9 Cierre la ventana del navegador y vuelva a Fiery Software Manager para seguir con la instalación.
- **10** Haga clic en Aceptar o cierre el cuadro de diálogo. A continuación, haga clic en Descargar para reanudar la descarga en la ventana Fiery software Manager.
- 11 Haga clic en Instalar.

Después de la instalación correcta, Adobe Acrobat Pro 2020 Option for Fiery Makeready aparece en la sección Instalado de las aplicaciones de flujo de trabajo de Fiery.

#### Información adicional

- Para la activación fuera de línea, se recomienda descargar el software de https://solutions.fiery.com/downloadcenter.
- Después de la activación correcta, es necesario iniciar Acrobat Pro 2020 Option for Fiery Makeready antes de iniciar un flujo de trabajo de Fiery Makeready.
- En https://solutions.fiery.com/download-center, hay paquetes de descarga disponibles para Windows y macOS por separado.

- Para equipos Mac basados en ARM, Adobe Acrobat Pro 2020 Option for Fiery Makeready solo se puede instalar cuando también está instalado Rosetta. Cuando instale Adobe Acrobat Pro 2020 Option en un equipo cliente Mac que no tenga Rosetta instalado, aparecerá un cuadro de diálogo que le pedirá que instale Rosetta. Haga clic en Instalar para continuar con la instalación.
- Si la licencia de Adobe Acrobat Pro 2020 Option for Fiery Makeready está desactivada en un equipo cliente y
  desea reactivarla en el mismo equipo cliente, desinstale primero el software. A continuación, vuelva a instalar
  Acrobat Pro 2020 Option for Fiery Makeready mediante Fiery Software Manager o desde https://
  solutions.fiery.com/download-center.

## Desinstalar Acrobat Pro 2020 Option for Fiery Makeready

Primero, debe desactivar la licencia de Adobe Acrobat Pro 2020 Option for Fiery Makeready y, después, desinstalar el software. Antes de iniciar el proceso de desinstalación, asegúrese de que el equipo esté conectado a Internet.

- 1 En Command WorkStation, haga clic con el botón derecho en un trabajo de la cola y seleccione Impose, Compose, JobMaster o Impose Plus.
- 2 Haga clic en Ayuda > Administrar licencia en la ventana de la aplicación.
- **3** En Opciones activadas de la ventana Activación de licencia, haga clic en Desactivar junto a Adobe Acrobat Pro 2020 Option for Fiery Makeready.

Para obtener más información acerca del proceso de desactivación, haga clic en "?" (Ayuda) en la esquina superior derecha.

- 4 Para desinstalar Acrobat Pro 2020 Option for Fiery Makeready, haga lo siguiente:
  - Windows: Panel de control > Programas > Programas y características, seleccione la aplicación y haga clic en Desinstalar.
  - Mac: carpeta de Aplicaciones > seleccione la aplicación y utilice el desinstalador presente en la aplicación para desinstalar.
- **5** Después de desinstalar el software, reinicie el equipo.

Nota: No puede desinstalar Acrobat Pro 2020 Option for Fiery Makeready utilizando Fiery Software Manager.

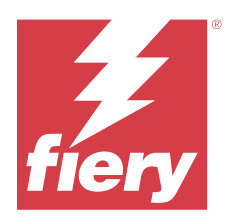

# Instalação do Adobe Acrobat Pro 2020 Option for Fiery Makeready

O Adobe Acrobat Pro 2020 Option for Fiery Makeready é instalado usando o Fiery Software Manager. Você também pode baixar o software em https://solutions.fiery.com/download-center > Ferramentas e software de aplicativos.

Para instalar o Acrobat Pro 2020 Option for Fiery Makeready em um servidor Fiery ou em um computador cliente, você deve:

- Instalar a versão 7.0.0.19 do Fiery Software Manager ou mais recente. É possível baixar o Fiery Software Manager no https://fiery.com/cws.
- Instalar a versão 6.7.0.332 do Fiery Command WorkStation ou mais recente.
- Ative uma licença para uma das seguintes soluções de preparo Fiery no computador que deseja instalar o Acrobat Pro 2020 Option for Fiery Makeready:
  - Fiery Impose
  - Fiery Compose
  - Fiery JobMaster
  - Fiery Impose Plus
- Obtenha o Código de ativação da licença (LAC) do Adobe Acrobat Pro 2020 Option for Fiery Makeready.

**Nota:** Licenças do Fiery Impose, Fiery Compose, Fiery JobMaster, Fiery Impose Plus e Adobe Acrobat Pro 2020 Option for Fiery Makeready podem ser obtidas na Fiery eStore (https://solutions.fiery.com/estore/acrobat2020), de seu revendedor Fiery ou do fabricante da impressora.

### Ativar e instalar o Adobe Acrobat Pro 2020 Option for Fiery Makeready

Para usar o Acrobat Pro 2020 Option for Fiery Makeready, primeiro você deve ativar a licença e, em seguida, instalar o software. Antes de iniciar a instalação, verifique se o computador está conectado à internet.

- 1 Se necessário, desinstale do computador todas as versões do Acrobat.
  - a) Feche todos os aplicativos abertos.
  - b) Siga as instruções para remover os aplicativos do computador.
  - c) Depois de concluir a desinstalação de versões anteriores do Acrobat, reinicie o computador.
- 2 Inicie o Fiery Software Manager e clique no ícone Verificar atualizações no canto superior direito da janela do Fiery Software Manager.

3 Selecione Adobe Acrobat Pro 2020 Option for Fiery Makeready na seção Explorar.

Clique na seta à esquerda para visualizar os requisitos de instalação.

Nota: Todos os requisitos devem ser cumpridos para uma instalação bem-sucedida.

4 Clique em Download.

Se houver algum requisito ausente, será exibida uma caixa de diálogo listando os requisitos ausentes.

Clique no link Ativar agora na caixa de diálogo para ativar a licença.

A janela de Ativação da licença abre em uma nova janela do navegador.

- 5 Ative a licença do Acrobat Pro 2020 Option for Fiery Makeready.
  - Se você tiver o LAC, vá para a etapa 6 na página 17.
  - Se não tiver o LAC, você pode comprar uma licença na Fiery eStore (https://solutions.fiery.com/estore/ acrobat2020). Depois de receber o LAC, repita as etapas anteriores a partir da etapa 1 na página 16.
- 6 Clique em Ativar e depois em Continuar.
- 7 Digite o LAC e clique em Continuar > Ativar > Concluir.

Uma mensagem será exibida confirmando que você ativou com sucesso a licença do Acrobat Pro 2020 Option for Fiery Makeready.

8 Clique no link de registro na parte inferior da janela Ativação da licença para registrar o LAC.

Ao registrar-se, você pode obter o LAC a qualquer momento entrando em contato com a Fiery caso precise reinstalar o Acrobat Pro 2020 Option for Fiery Makeready. Para obter suporte ou informações adicionais, os usuários registrados podem iniciar uma discussão na Fiery Communities (https://communities.fiery.com/).

- 9 Feche a janela do navegador e retorne para o Fiery Software Manager a fim de continuar com a instalação.
- **10** Clique em OK para fechar a caixa de diálogo. Em seguida, clique em Download para retomar o download na janela Fiery Software Manager.
- 11 Clique em Instalar.

Após a instalação bem-sucedida, o Adobe Acrobat Pro 2020 Option for Fiery Makeready aparece na seção Instalado dos aplicativos de fluxo de trabalho do Fiery.

#### Informações adicionais

- Para ativação off-line, é recomendado baixar o software em https://solutions.fiery.com/download-center.
- Após a ativação bem-sucedida, é necessário iniciar o Acrobat Pro 2020 Option for Fiery Makeready antes de iniciar um fluxo de trabalho de preparo do Fiery Makeready
- Em https://solutions.fiery.com/download-center, pacotes de download distintos estão disponíveis para Windows e macOS.

- Para computadores Mac ARM, o Adobe Acrobat Pro 2020 Option for Fiery Makeready só pode ser instalado quando o Rosetta também estiver instalado. Ao instalar o Adobe Acrobat Pro 2020 Option em um computador cliente Mac que não tem o Rosetta instalado, uma caixa de diálogo aparece solicitando que você o instale. Clique em Instalar para prosseguir com a instalação.
- Se a licença do Adobe Acrobat Pro 2020 Option for desativada em um computador cliente e você quiser reativála no mesmo computador cliente, primeiro desinstale o software. Em seguida, reinstale o Acrobat Pro 2020 Option for Fiery Makeready usando o Fiery Software Manager ou acessando https://solutions.fiery.com/ download-center.

## Desinstalar o Acrobat Pro 2020 Option for Fiery Makeready

Primeiro você deve desativar a licença do Acrobat Pro 2020 Option for Fiery Makeready e, em seguida, desinstalar o software. Antes de iniciar a desinstalação, verifique se o computador está conectado à internet.

- 1 No Command WorkStation, clique com o botão direito do mouse em uma tarefa em spool e selecione Impose, Compose, JobMaster ou Impose Plus.
- 2 Clique em Ajuda > Gerenciar licença na janela do aplicativo.
- 3 Em Opções ativadas na janelaAtivação da licença, clique em Desativar ao lado do Adobe Acrobat Pro 2020 Option for Fiery Makeready.
   Para obter mais informações sobre o processo de desativação, clique em "?" (Ajuda) no canto superior direito.
- 4 Para desinstalar o Acrobat Pro 2020 Option for Fiery Makeready, faça o seguinte:
  - Windows: Painel de controle > Programas > Programas e recursos, selecione o aplicativo e clique em Desinstalar.
  - Mac: pasta Aplicativos > selecione o aplicativo e use o desinstalador presente no aplicativo para desinstalar.
- 5 Depois de desinstalar o software, reinicie o computador.

Nota: Não é possível desinstalar o Acrobat Pro 2020 Option for Fiery Makeready usando o Fiery Software Manager.

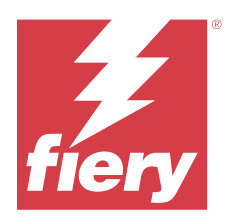

# Adobe Acrobat Pro 2020 Option for Fiery Makeready installeren

Adobe Acrobat Pro 2020 Option for Fiery Makeready wordt geïnstalleerd met behulp van Fiery Software Manager. U kunt de software ook downloaden van https://solutions.fiery.com/download-center > Applicatiesoftware en hulpmiddelen.

Als u Acrobat Pro 2020 Option for Fiery Makeready op een Fiery-server of een clientcomputer wilt installeren, moet u het volgende doen:

- Installeer versie 7.0.0.19 of hoger van Fiery Software Manager. U kunt Fiery Software Manager downloaden van https://fiery.com/cws.
- Installeer versie 6.7.0.332 of hoger van Fiery Command WorkStation.
- Activeer een licentie voor een van de volgende Fiery Makeready-oplossingen op de computer waarop u Acrobat Pro 2020 Option for Fiery Makeready wilt installeren:
  - Fiery Impose
  - Fiery Compose
  - Fiery JobMaster
  - Fiery Impose Plus
- Verkrijg de licentieactiveringscode (LAC) voor Adobe Acrobat Pro 2020 Option for Fiery Makeready.

**Opmerking:** Licenties voor Fiery Impose, Fiery Compose, Fiery JobMaster, Fiery Impose Plus en Adobe Acrobat Pro 2020 Option for Fiery Makeready zijn verkrijgbaar in de Fiery eStore (https://solutions.fiery.com/estore/acrobat2020), bij uw Fiery-dealer of de printerfabrikant.

### Acrobat Pro 2020 Option for Fiery Makeready activeren en installeren

Als u Acrobat Pro 2020 Option for Fiery Makeready wilt gebruiken, moet u eerst de licentie activeren en vervolgens de software installeren. Voordat u met de installatie begint, moet u ervoor zorgen dat de computer is verbonden met het internet.

- 1 Verwijder indien nodig alle versies van Acrobat van de computer.
  - a) Sluit alle geopende toepassingen.
  - b) Volg de instructies om de toepassingen van de computer te verwijderen.
  - c) Start de computer opnieuw nadat u oudere versies van Acrobat hebt verwijderd.

- 2 Start Fiery Software Manager en klik op het pictogram Controleren op updates in de rechterbovenhoek van het venster Fiery Software Manager.
- 3 Selecteer Adobe Acrobat Pro 2020 Option for Fiery Makeready in het gedeelte Verkennen.

Klik op de pijl aan de linkerkant om de installatievereisten te bekijken.

**Opmerking:** Voor een geslaagde installatie moet aan alle vereisten zijn voldaan.

4 Klik op Downloaden.

Als er ontbrekende vereisten zijn, wordt er een dialoogvenster weergegeven met de ontbrekende vereisten.

Klik op de link Nu activeren in het dialoogvenster om de licentie te activeren.

Het venster Activering van licentie wordt geopend in een nieuw browservenster.

- 5 Activeer uw Acrobat Pro 2020 Option for Fiery Makeready-licentie.
  - Als u de LAC hebt, gaat u naar stap 6 op pagina 20.
  - Als u geen LAC hebt, kunt u een licentie aanschaffen in de Fiery eStore (https://solutions.fiery.com/estore/ acrobat2020). Herhaal de voorgaande stappen vanaf stap 1 op pagina 19 nadat u de LAC hebt ontvangen.
- 6 Klik op Activeren en vervolgens op Doorgaan.
- 7 Typ uw LAC en klik vervolgens op Doorgaan > Activeren > Voltooien.

Een bericht bevestigt dat u de Adobe Acrobat Pro 2020 Option for Fiery Makeready-licentie met succes hebt geactiveerd.

8 Klik op de registratiekoppeling onderaan het licentie-activeringsvenster om de LAC te registreren.

Na registratie kunt u uw LAC op elk moment verkrijgen door contact op te nemen met Fiery als u Acrobat Pro 2020 Option for Fiery Makeready opnieuw moet installeren. Voor aanvullende informatie of ondersteuning kunnen geregistreerde gebruikers een discussie starten via Fiery Communities (https://communities.fiery.com/).

- 9 Sluit het browservenster en ga terug naar Fiery Software Manager om door te gaan met de installatie.
- **10** Klik op OK of sluit het dialoogvenster. Klik vervolgens op Downloaden om de download te hervatten in het venster Fiery Software Manager.
- 11 Klik op Installeren.

Na een geslaagde installatie wordt Adobe Acrobat Pro 2020 Option for Fiery Makeready weergegeven in het gedeelte Geïnstalleerd van Fiery Workflow-toepassingen.

#### **Aanvullende informatie**

- Voor offline activering wordt aangeraden de software te downloaden van https://solutions.fiery.com/downloadcenter.
- Na successvolle activering moet u Acrobat Pro 2020 Option for Fiery Makeready starten voordat u een Fiery Makeready-workflow start.
- Op https://solutions.fiery.com/download-center zijn afzonderlijke downloadpakketten beschikbaar voor Windows en macOS.

- Voor ARM-gebaseerde Mac-computers kan Adobe Acrobat Pro 2020 Option for Fiery Makeready alleen worden geïnstalleerd wanneer Rosetta ook is geïnstalleerd. Wanneer u Adobe Acrobat Pro 2020 Option installeert op een Mac-clientcomputer waarop Rosetta niet is geïnstalleerd, verschijnt er een dialoogvenster waarin u wordt gevraagd Rosetta te installeren. Klik op Installeren om door te gaan met de installatie.
- Als de Adobe Acrobat Pro 2020 Option for Fiery Makeready-licentie is gedeactiveerd op een clientcomputer en u
  deze opnieuw wilt activeren op dezelfde clientcomputer, verwijdert u eerst de software. Vervolgens installeert u
  Acrobat Pro 2020 Option for Fiery Makeready opnieuw met Fiery Software Manager of via https://
  solutions.fiery.com/download-center.

## Adobe Acrobat Pro 2020 Option for Fiery Makeready verwijderen

U moet eerst de licentie voor Adobe Acrobat Pro 2020 Option for Fiery Makeready deactiveren en vervolgens de software verwijderen. Voordat u met de verwijdering begint, moet u ervoor zorgen dat de computer is verbonden met internet.

- 1 Klik in Command WorkStation met de rechtermuisknop op een taak in de wachtrij en kies Impose, Compose, JobMaster of Impose Plus.
- 2 Klik op Help > Licentie beheren in het toepassingsvenster.
- **3** Klik onder Geactiveerde opties in het venster Licentie-activering op Deactiveren naast Adobe Acrobat Pro 2020 Option for Fiery Makeready.

Voor meer informatie over het deactiveringsproces klikt u op "?" (Help) in de rechterbovenhoek.

- **4** Ga als volgt te werk om Acrobat Pro 2020 Option for Fiery Makeready te verwijderen:
  - Windows: Configuratiescherm > Programma's > Programma's en functies, selecteer de toepassing en klik op Verwijderen.
  - Mac: Toepassingen-map > selecteer de toepassing en gebruik de verwijderingsfunctie van de toepassing om deze te verwijderen.
- **5** Start de computer opnieuw op nadat u de software hebt verwijderd.

**Opmerking:** U kunt Adobe Acrobat Pro 2020 Option for Fiery Makeready niet verwijderen met behulp van Fiery Software Manager.

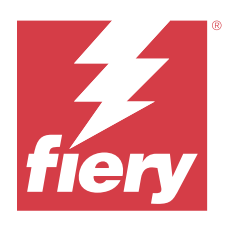

# 安装 Adobe Acrobat Pro 2020 Option for Fiery Makeready

安装 Adobe Acrobat Pro 2020 Option for Fiery Makeready 时需要使用 Fiery Software Manager。您还可 以从 https://solutions.fiery.com/download-center > **应用程序软件和工具**下载软件。

要在 Fiery 服务器或客户端计算机上安装 Acrobat Pro 2020 Option for Fiery Makeready, 您必须:

- 安装 7.0.0.19 或更高版本的 Fiery Software Manager。您可以从 https://fiery.com/cws 中下载 Fiery Software Manager。
- 安装 6.7.0.332 或更高版本的 Fiery Command WorkStation。
- 在您希望安装 Acrobat Pro 2020 Option for Fiery Makeready 的计算机上激活以下 Fiery Makeready Solutions 中其中之一的许可证:
  - Fiery Impose
  - Fiery Compose
  - Fiery JobMaster
  - Fiery Impose Plus
- 获取 Adobe Acrobat Pro 2020 Option for Fiery Makeready 的许可证激活码 (LAC)。

**注释:**可从 Fiery eStore (https://solutions.fiery.com/estore/acrobat2020)、您的 Fiery 经销商或打印 机生产商那里获取 Fiery Impose、Fiery Compose、Fiery JobMaster、Fiery Impose Plus 和 Adobe Acrobat Pro 2020 Option for Fiery Makeready 许可证。

### 激活并安装 Acrobat Pro 2020 Option for Fiery Makeready

要使用 Acrobat Pro 2020 Option for Fiery Makeready,必须先激活许可证,然后安装软件。在开始安装之前,请确保计算机已连接至互联网。

- 1 如果需要,请卸载计算机上各种版本的 Acrobat。
  - a) 关闭所有打开的应用程序。
  - b) 按照说明从计算机移除应用程序。
  - c) 请在 Acrobat 的早期版本完成卸载后重新启动计算机。
- 2 您可以启动 Fiery Software Manager 并单击 Fiery Software Manager 窗口右上角的检查更新图标。

**3** 在**浏览**部分中选择 Adobe Acrobat Pro 2020 Option for Fiery Makeready。 单击左边的箭头以查看安装要求。

注释:必须满足所有要求才能成功安装。

4 单击下载。

如果有任何要求没有满足,将出现一个对话框将其列出。

单击对话框中的立即激活链接激活许可证。

许可证激活窗口将在新浏览器窗口中打开。

- 5 激活 Acrobat Pro 2020 Option for Fiery Makeready 许可证。
  - 如果您有 LAC, 请转至步骤 6(第 23 页)。
  - 如果您没有 LAC, 可以从 Fiery eStore (https://solutions.fiery.com/estore/acrobat2020) 购买许 可证。收到 LAC 后,请从步骤 1 (第 22 页)开始重复上述步骤。
- 6 依次单击激活、继续。
- 7 键入您的 LAC, 然后单击继续 > 激活 > 完成。

会显示一条消息确认您已经成功激活了 Adobe Acrobat Pro 2020 Option for Fiery Makeready 许可证。

8 单击许可证激活窗口底部的注册链接来注册 LAC。

通过注册,如果您需要重新安装 Acrobat Pro 2020 Option for Fiery Makeready,可以随时联系 Fiery 获取 LAC。有关其他信息或支持,注册用户可通过 Fiery Communities (https://communities.fiery.com/) 开启讨论。

- 9 关闭浏览器窗口并返回 Fiery Software Manager 以继续安装。
- 10 单击确定或关闭该对话框。然后单击下载以在 Fiery Software Manager 窗口中恢复下载。
- **11** 单击安装。

安装成功后, Adobe Acrobat Pro 2020 Option for Fiery Makeready 将出现在 Fiery 工作流程应用程序 的已安装部分。

### 其他信息

- 对于离线激活, 建议从 https://solutions.fiery.com/download-center 下载软件。
- 成功激活后, 需要先启动 Acrobat Pro 2020 Option for Fiery Makeready, 然后启动 Fiery Makeready 工作流程。
- 在 https://solutions.fiery.com/download-center 上,有针对 Windows 和 macOS 的单独下载软件包可用。
- 对于基于 ARM 的 Mac 计算机,只有安装了 Rosetta 后,才能安装 Adobe Acrobat Pro 2020 Option for Fiery Makeready。如果您在未安装 Rosetta 的 Mac 客户端计算机上安装 Adobe Acrobat Pro 2020 Option,则会出现提示您安装 Rosetta 的对话框。单击**安装**即可继续安装。
- 如果 Adobe Acrobat Pro 2020 Option for Fiery Makeready 许可证在客户端计算机上停用,并且您希望 在同一客户端计算机上重新激活它,请先卸载该软件。然后使用 Fiery Software Manager 或从 https:// solutions.fiery.com/download-center 重新安装 Acrobat Pro 2020 Option for Fiery Makeready。

### 卸载 Acrobat Pro 2020 Option for Fiery Makeready

您必须先取消激活 Adobe Acrobat Pro 2020 Option for Fiery Makeready 许可证才能卸载该软件。在开始卸载之前,请确保计算机已连接至互联网。

- 1 在 Command WorkStation 中,右键单击一个假脱机作业并选择 Impose、Compose、JobMaster 或 Impose Plus。
- 2 单击应用程序窗口中的帮助 > 管理许可证。
- **3** 在**许可证激活**窗口中的**激活选项**下,单击 Adobe Acrobat Pro 2020 Option for Fiery Makeready 旁边的 停用。

有关停用过程的详细信息,请单击右上角的? (帮助)。

- 4 要卸载 Acrobat Pro 2020 Option for Fiery Makeready, 请执行以下操作:
  - Windows: 控制面板 > 程序 > 程序和功能,选择该应用程序并单击卸载。
  - Mac: 应用程序文件夹 > 选择应用程序并使用要卸载的应用程序中的卸载程序。
- 5 卸载软件后,重新启动计算机。

注释: 无法使用 Fiery Software Manager 卸载 Acrobat Pro 2020 Option for Fiery Makeready。

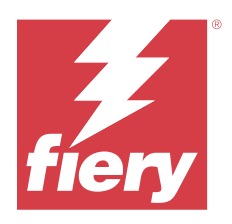

# Adobe Acrobat Pro 2020 Option for Fiery Makeready のインストール

Fiery Software Manager を使用して、Adobe Acrobat Pro 2020 Option for Fiery Makeready をインストールします。 https://solutions.fiery.com/download-center >アプリケーションソフトウェアとツールからソフトウェアをダウ ンロードすることもできます。

Fiery サーバーまたはクライアントコンピューターに Acrobat Pro 2020 Option for Fiery Makeready をインストー ルするには、次の手順を実行する必要があります。

- Fiery Software Manager バージョン 7.0.0.19 以降をインストールします。Fiery Software Manager は https:// fiery.com/cws からダウンロードできます。
- Fiery Command WorkStation バージョン 6.7.0.332 以降をインストールします。
- Acrobat Pro 2020 Option for Fiery Makeready をインストールするコンピューターで、次のいずれかの Fiery Makeready Solutions のライセンスをアクティベートします。
  - Fiery Impose
  - Fiery Compose
  - · Fiery JobMaster
  - Fiery Impose Plus
- Adobe Acrobat Pro 2020 Option for Fiery Makeready のライセンスアクティベーションコード(LAC)を取得します。

**メモ**: Fiery Impose、Fiery Compose、Fiery JobMaster、Fiery Impose Plus および Adobe Acrobat Pro 2020 Option for Fiery Makeready のライセンスは、Fiery eStore (https://solutions.fiery.com/estore/acrobat2020)、Fiery ディーラー またはプリンター製造元から入手できます。

## Acrobat Pro 2020 Option for Fiery Makeready のアクティベーションとインストール

Acrobat Pro 2020 Option for Fiery Makeready を使用するには、最初にライセンスをアクティベートしてからソフトウェアをインストールする必要があります。インストールを開始する前に、コンピューターがインターネットに接続されていることを確認します。

1 必要に応じて、コンピューターからすべてのバージョンの Acrobat をアンインストールしてください。

a) 実行中のアプリケーションをすべて終了します。

b) 指示に従って、コンピューターからアプリケーションを削除してください。

c) 旧バージョンの Acrobat をアンインストールしたら、コンピューターを再起動します。

- 2 Fiery Software Manager を起動し、Fiery Software Manager ウィンドウの右上隅にあるアップデートを確認 アイコンをクリックします。
- インストール可能セクションで Adobe Acrobat Pro 2020 Option for Fiery Makeready を選択します。
   左側の矢印をクリックして、インストール要件を表示します。

メモ:インストールを正常に完了するには、すべての要件が満たされている必要があります。

**4** ダウンロードをクリックします。

以上の手順に問題が発生した場合は、ダイアログボックスに詳細情報が表示されます。 ダイアログボックスの今**すぐアクティベート**リンクをクリックして、ライセンスをアクティベートします。 ライセンスアクティベーションウィンドウが新しいブラウザーウィンドウで開きます。

- **5** Acrobat Pro 2020 Option for Fiery Makeready ライセンスをアクティベートします。
  - LAC がある場合は、手順6(26ページ)に進みます。
  - LAC がない場合は、Fiery eStore (https://solutions.fiery.com/estore/acrobat2020) からライセンスを購入で きます。LAC を受け取ったら、手順1 (25 ページ) から上記の手順を繰り返します。
- 6 アクティベートをクリックしてから、続行をクリックします。
- 7 LAC を入力し、続行 > アクティベート > 終了をクリックします。

Adobe Acrobat Pro 2020 Option for Fiery Makeready のライセンスが正常にアクティベートされたことを示す メッセージが表示されます。

8 LAC を登録するには、ライセンスアクティベーションウィンドウの下部にある登録リンクをクリックしま す。

Acrobat Pro 2020 Option for Fiery Makeready を再インストールする必要がある場合、LAC を登録しておくこ とで Fiery に連絡すればいつでも LAC を取得することができます。より詳細な情報やサポートが必要な場 合には、登録ユーザーは Fiery Communities (https://communities.fiery.com/) でディスカッションを開始する ことができます。

- 9 ブラウザーウィンドウを閉じ、Fiery Software Manager に戻ってインストールを続行します。
- **10** OK をクリックするか、ダイアログボックスを閉じます。次に、ダウンロードをクリックして、Fiery Software Manager ウィンドウでダウンロードを再開します。
- **11 インストール**をクリックします。

インストールが成功すると、Fiery Workflow アプリケーションのインストール済みセクションに Adobe Acrobat Pro 2020 Option for Fiery Makeready が表示されます。

#### 追加情報

- オフラインアクティベーションを行う場合は、https://solutions.fiery.com/download-center からソフトウェア をダウンロードすることをお勧めします。
- アクティベーションが正常に行われたら、Fiery Makeready ワークフローを開始する前に、Acrobat Pro 2020 Option for Fiery Makeready を起動してください。
- https://solutions.fiery.com/download-center では、Windows と macOS 用の個別のダウンロードパッケージを利用できます。

- ARM ベースの Mac コンピューターの場合は、Rosetta がインストールされている場合にのみ Adobe Acrobat Pro 2020 Option for Fiery Makeready をインストールできます。Rosetta がインストールされていない Mac ク ライアントコンピューターに Adobe Acrobat Pro 2020 Option をインストールすると、Rosetta のインストー ルを求めるダイアログボックスが表示されます。インストールをクリックしてインストールを続行しま す。
- Adobe Acrobat Pro 2020 Option for Fiery Makeready ライセンスがクライアントコンピューターでアクティベート解除され、同じクライアントコンピューターで再アクティベートする場合は、まずソフトウェアをアンインストールします。次に、Fiery Software Manager を使用して、または https://solutions.fiery.com/ download-center から、Acrobat Pro 2020 Option for Fiery Makeready を再インストールします。

## Acrobat Pro 2020 Option for Fiery Makeready のアンインストール

初めに Adobe Acrobat Pro 2020 Option for Fiery Makeready ライセンスをアクティベート解除してから、ソフトウェアをアンインストールする必要があります。アンインストールを開始する前に、コンピューターがインターネットに接続されていることを確認します。

- **1** Command WorkStation でスプール済みジョブを右クリックして、Impose、Compose、JobMaster、Impose Plus のいずれかを選択します。
- **2** アプリケーションウィンドウでヘルプ > ライセンスの管理をクリックします。
- **3** ライセンスアクティベーションウィンドウのアクティベート済みオプションで、Adobe Acrobat Pro 2020 Option for Fiery Makeready の横にあるアクティベート解除をクリックします。 アクティベート解除プロセスの詳細については、右上隅にある? (ヘルプ)をクリックしてください。
- **4** Acrobat Pro 2020 Option for Fiery Makeready をアンインストールするには、以下の操作を実行します。
  - Windows: コントロールパネル>プログラム>プログラムと機能をクリックし、アプリケーションを選択してアンインストールをクリックします。
  - Mac: アプリケーションフォルダーでアプリケーションを選択し、アプリケーションのアンインストー ラーを使用してアンインストールします。
- 5 ソフトウェアをアンインストールした後、コンピューターを再起動します。

メモ: Fiery Software Manager を使用した Acrobat Pro 2020 Option for Fiery Makeready のアンインストールはできません。

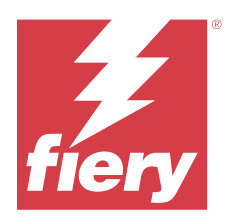

# Adobe Acrobat Pro 2020 Option for Fiery Makeready 설치

Adobe Acrobat Pro 2020 Option for Fiery Makeready는 Fiery Software Manager을(를) 사용하여 설치 합니다. https://solutions.fiery.com/download-center > 애플리케이션 소프트웨어 및 도구에서도 소프트웨 어를 다운로드할 수 있습니다.

Fiery 서버 또는 클라이언트 컴퓨터에 Acrobat Pro 2020 Option for Fiery Makeready를 설치하려면 다음 을 수행해야 합니다.

- Fiery Software Manager 7.0.0.19 이상의 버전을 설치합니다. https://fiery.com/cws에서 Fiery Software Manager을(를) 다운로드할 수 있습니다.
- Fiery Command WorkStation 6.7.0.332 이상의 버전을 설치합니다.
- Acrobat Pro 2020 Option for Fiery Makeready를 설치하려는 컴퓨터에서 다음 Fiery Makeready 솔 루션 중 하나에 대한 라이선스를 활성화합니다.
  - Fiery Impose
  - Fiery Compose
  - Fiery JobMaster
  - Fiery Impose Plus
- Adobe Acrobat Pro 2020 Option for Fiery Makeready용 라이선스 활성화 코드 (LAC)를 가져옵니다.

**참고:** Fiery Impose, Fiery Compose, Fiery JobMaster, Fiery Impose Plus 및 Fiery Makeready용 Adobe Acrobat Pro 2020 옵션에 대한 라이선스는 Fiery eStore(https://solutions.fiery.com/estore/ acrobat2020), 해당 Fiery 대리점 또는 프린터 제조업체에서 제공합니다.

## Acrobat Pro 2020 Option for Fiery Makeready 정품 인증 및 설치

Acrobat Pro 2020 Option for Fiery Makeready를 사용하려면 먼저 라이선스 정품 인증을 진행한 다음 소 프트웨어를 설치해야 합니다. 설치를 시작하기 전에 컴퓨터가 인터넷에 연결되어 있는지 확인합니다.

1 필요한 경우 현재 컴퓨터에 설치된 Acrobat의 모든 버전을 제거합니다.

a) 열려 있는 어플리케이션을 모두 닫습니다.

- b) 지침에 따라 컴퓨터에서 어플리케이션을 제거하십시오.
- c) 이전 버전의 Acrobat 제거가 완료되면 컴퓨터를 다시 시작합니다.

- 2 Fiery Software Manager를 시작하고 Fiery Software Manager 창의 오른쪽 위 모서리에 있는업데이트 확인 아이콘을 클릭하세요.
- 3 탐색 섹션에서 Adobe Acrobat Pro 2020 Option for Fiery Makeready를 선택합니다. 설치 요구 사항을 보려면 왼쪽의 화살표를 클릭합니다.

참고: 설치를 성공적으로 수행하려면 모든 요구 사항을 충족해야 합니다.

4 다운로드를 클릭합니다.

누락된 요구 사항이 있는 경우 누락된 요구 사항 목록을 보여주는 대화 상자가 나타납니다. 대화 상자에서 지금 정품 인증 링크를 클릭하여 라이선스를 정품 인증합니다. 라이선스 정품 인증 창이 새 브라우저 창에서 열립니다.

- 5 Fiery Makeready 라이선스용 Acrobat Pro 2020 옵션 정품인증
  - LAC가 있는 경우 6단계(29페이지)로 이동합니다.
  - LAC가 없는 경우 Fiery eStore(https://solutions.fiery.com/estore/acrobat2020)에서 라이선스를 구 입할 수 있습니다. LAC를 받은 후 1단계(28페이지)부터 위의 단계를 반복하세요.
- 6 정품 인증을 클릭한 뒤 계속을 클릭합니다.
- 7 LAC를 입력한 다음 계속 > 정품 인증 > 완료를 클릭합니다.

Acrobat Pro 2020 Option for Fiery Makeready 라이선스의 정품 인증이 성공했음을 확인하는 메시지

8 LAC를 등록하려면 라이선스 정품 인증 창 하단에서 등록 링크를 클릭합니다.

Fiery Makeready용 Acrobat Pro 2020 옵션을 다시 설치해야 하는 경우 등록을 하면 언제든지 Fiery에 연락하여 LAC를 받을 수 있습니다. 추가 정보나 지원의 경우 등록된 사용자는 Fiery Communities(https://communities.fiery.com/)를 통해 논의를 시작할 수 있습니다.

- 9 브라우저 창을 닫고 Fiery Software Manager로 돌아가서 설치를 계속합니다.
- **10** 확인을 클릭하거나 대화 상자를 닫습니다. 그다음 다운로드를 클릭하여 Fiery Software Manager창에서 다운로드를 다시 시작합니다.
- 11 설치를 클릭합니다.

설치가 성공적으로 완료되면 Fiery 워크플로우 어플리케이션의 설치됨 섹션에 Adobe Acrobat Pro 2020 Option for Fiery Makeready가 나타납니다.

### 추가 정보

- 오프라인 정품 인증의 경우 https://solutions.fiery.com/download-center에서 소프트웨어를 다운로드 하는 것이 좋습니다.
- 정품 인증에 성공하면 Fiery Makeready 워크플로우를 시작하기 전에 먼저 Acrobat Pro 2020 Option for Fiery Makeready을 실행해야 합니다.
- https://solutions.fiery.com/download-center에서는 Windows 및 macOS를 위한 별도의 다운로드 패 키지를 사용할 수 있습니다.

- ARM 기반 Mac 컴퓨터는 Rosetta도 설치한 경우에만 Adobe Acrobat Pro 2020 Option for Fiery Makeready를 설치할 수 있습니다. Rosetta가 설치되지 않은 Mac 클라이언트 컴퓨터에 Adobe Acrobat Pro 2020 옵션을 설치하면 Rosetta 설치를 위한 대화 상자가 나타납니다. 설치를 클릭하여 설치를 진행 합니다.
- Adobe Acrobat Pro 2020 Option for Fiery Makeready 라이선스가 클라이언트 컴퓨터에서 비활성화되 고 동일한 클라이언트 컴퓨터에서 다시 활성화하려는 경우 먼저 소프트웨어를 제거합니다. 그런 다음 Fiery Software Manager을 사용하거나 https://solutions.fiery.com/download-center에서 Acrobat Pro 2020 옵션을 다시 설치합니다.

# Acrobat Pro 2020 Option for Fiery Makeready 제거

먼저 Adobe Acrobat Pro 2020 Option for Fiery Makeready 라이선스를 비활성화한 다음 소프트웨어를 제 거해야 합니다. 제거를 시작하기 전에 컴퓨터가 인터넷에 연결되어 있는지 확인합니다.

- 1 Command WorkStation에서 스풀링된 작업을 마우스 오른쪽 버튼으로 클릭하고 Impose, Compose, JobMaster 또는 Impose Plus 중 하나를 선택합니다.
- 2 어플리케이션 창에서 도움말 > 라이선스 관리를 클릭합니다.
- 3 라이선스 정품 인증 창의 활성화된 옵션에서 Adobe Acrobat Pro 2020 Option for Fiery Makeready 옆 에 있는 비활성화를 클릭합니다.
   비활성화 프로세스에 대한 자세한 내용을 보려면 오른쪽 위 모서리의 ? (도움말)을 클릭합니다.
- **4** Acrobat Pro 2020 Option for Fiery Makeready를 제거하려면 다음과 같이 진행합니다.
  - Windows: 제어판 > 프로그램 > 프로그램 및 기능어플리케이션을 선택하고 제거를 클릭합니다.
  - Mac: 어플리케이션 폴더 > 어플리케이션을 선택하고 제거할 어플리케이션의 제거 프로그램을 사용합 니다.
- 5 소프트웨어를 제거한 후 컴퓨터를 다시 시작합니다.

**참고:** Fiery Software Manager을(를) 사용하여 Acrobat Pro 2020 Option for Fiery Makeready를 제거할 수 없습니다.

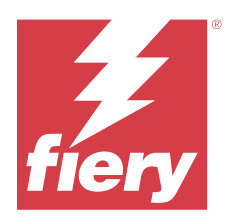

# 安裝 Adobe Acrobat Pro 2020 Option for Fiery Makeready

Adobe Acrobat Pro 2020 Option for Fiery Makeready 已使用 Fiery Software Manager 來安裝。您也可以 從 https://solutions.fiery.com/download-center > 應用程式軟體和工具來下載軟體。

若要在 Fiery 伺服器或用戶端電腦上安裝 Acrobat Pro 2020 Option for Fiery Makeready,您必须:

- 安裝 Fiery Software Manager 版本的 7.0.0.19 或更高版本。您可以從 https://fiery.com/cws 中下載 Fiery Software Manager。
- 安裝 Fiery Command WorkStation 版本的 6.7.0.332 或更高版本。
- 在您要安裝 Acrobat Pro 2020 Option for Fiery Makeready 的電腦上,啟用下列其中一個 Fiery Makeready 解決方案的授權:
  - Fiery Impose
  - Fiery Compose
  - Fiery JobMaster
  - Fiery Impose Plus
- 取得 Adobe Acrobat Pro 2020 Option for Fiery Makeready 的授權啟用碼 (LAC)。

**附註:**您可從 Fiery eStore (https://solutions.fiery.com/estore/acrobat2020)、Fiery 經銷商或印表機 製造商取得 Fiery Impose、Fiery Compose、Fiery JobMaster、Fiery Impose Plus 及 Adobe Acrobat Pro 2020 Option for Fiery Makeready 的授權。

# 啟用和安裝 Adobe Acrobat Pro 2020 Option for Fiery Makeready

若要使用 Acrobat Pro 2020 Option for Fiery Makeready,您必須先啟用授權,然後安裝軟體。在開始安裝之前,請確保電腦已連接至網際網路。

- 1 如有需要,請解除安裝在電腦上所有的 Acrobat 版本。
  - a) 關閉所有開啟的應用程式。
  - b) 按照指示從電腦移除應用程式。
  - c) 請在完成解除安裝舊版的 Adobe 之後,重新啟動電腦。
- 2 啟動 Fiery Software Manager 並按一下 Fiery Software Manager 視窗右上角的檢查更新圖示。

3 在探索區段中,選擇 Adobe Acrobat Pro 2020 Option for Fiery Makeready。 按一下左邊的箭頭以檢視安裝需求。

附註:必須滿足所有的需求才能成功安裝。

4 按一下下載。

如果有任何缺少的需求,將會出現一個對話方塊,列出缺少的需求。

按一下對話方塊中的立即啟用連結以啟用授權。

授權啟用視窗將在新的瀏覽器視窗中開啟。

- 5 啟用 Adobe Acrobat Pro 2020 Option for Fiery Makeready 授權。
  - 如果您有 LAC,請移至步驟 6 (第 32 頁)。
  - 如果您沒有 LAC,您可以從 Fiery eStore (https://solutions.fiery.com/estore/acrobat2020) 購買 授權。收到 LAC 後,請從步驟 1 (第 31 頁) 開始重複上述步驟。
- 6 請按一下啟用,然後按一下繼續。
- 7 輸入您的 LAC, 然後按一下繼續 > 啟用 > 完成。

一則訊息隨即出現,確認您已經成功啟用 Adobe Acrobat Pro 2020 Option for Fiery Makeready 授權。

8 請按一下授權啟用視窗底部的註冊連結以註冊 LAC。

註冊之後,若您需要重新安裝 Acrobat Pro 2020 Option for Fiery Makeready ,請隨時聯繫 Fiery 以取 得您的 LAC。有關其他資訊或支援,註冊使用者可透過 Fiery Communities (https:// communities.fiery.com/) 開始討論。

- 9 關閉瀏覽器視窗並返回 Fiery Software Manager 以繼續安裝。
- 10 按一下確定或關閉對話方塊。然後按一下下載以在 Fiery Software Manager 視窗中繼續下載。
- 11 按一下安装。

成功安裝之後, Adobe Acrobat Pro 2020 Option for Fiery Makeready 將顯示在 Fiery 工作流程應用程式的已安裝區段中。

### 其他資訊

- 對於離線啟用,建議從 https://solutions.fiery.com/download-center 下載軟體。
- 成功啟用後,必須先啟動 Acrobat Pro 2020 Option for Fiery Makeready 之後,再啟動 Fiery Makeready 工作流程。
- 在 https://solutions.fiery.com/download-center 中,將提供個別適用於 Windows 和 macOS 的下載套 裝軟體。
- 對於以 ARM 為基礎的 Mac 電腦,只有在已經安裝 Rosetta 時,才能安裝 Adobe Acrobat Pro 2020 Option for Fiery Makeready。當您在未安裝 Rosetta 的 Mac 用戶端電腦上安裝 Adobe Acrobat Pro 2020 Option 時,會出現一個對話方塊提示您安裝 Rosetta。按一下安裝以繼續安裝。
- 如果在用戶端電腦上停用 Adobe Acrobat Pro 2020 Option for Fiery Makeready 授權,而您想在同一部 用戶端電腦上予以重新啟用,請先將軟體解除安裝。然後使用 Fiery Software Manager 或從 https:// solutions.fiery.com/download-center 重新安裝 Adobe Acrobat Pro 2020 Option for Fiery Makeready。

# 解除安裝 Acrobat Pro 2020 Option for Fiery Makeready

您必須先停用 Adobe Acrobat Pro 2020 Option for Fiery Makeready 授權,然後解除安裝軟體。在開始解除 安裝之前,請確保電腦已連接至網際網路。

- 1 在 Command WorkStation 中,以滑鼠右鍵按一下多工緩衝處理的工作,然後選擇 Impose、Compose、JobMaster 或 Impose Plus。
- 2 在應用程式視窗中按一下說明 > 管理授權。
- 3 在授權啟用視窗中的已啟用選項下,按一下 Adobe Acrobat Pro 2020 Option for Fiery Makeready 旁的 停用。

如需取得關於停用流程的詳細資訊,請按一下 ? 。(説明)位於右上角。

- 4 若要解除安裝 Acrobat Pro 2020 Option for Fiery Makeready,請依以下說明執行:
  - Windows:控制台 > 程式集 > 程式和功能,選擇該應用程式,然後按一下解除安裝。
  - Mac:應用程式資料夾 > 選擇應用程式並使用應用程式中的解除安裝程式以解除安裝。
- 5 解除安裝軟體之後,請重新啟動電腦。

附註:您無法使用 Fiery Software Manager 將 Acrobat Pro 2020 Option for Fiery Makeready 解除安裝。

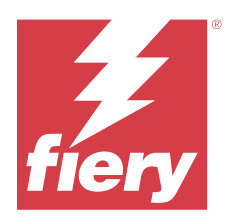

# Установка Adobe Acrobat Pro 2020 Option for Fiery Makeready

Adobe Acrobat Pro 2020 Option for Fiery Makeready устанавливается с помощью Fiery Software Manager. Кроме того, программное обеспечение можно загрузить с сайта https://solutions.fiery.com/download-center > Программные приложения и инструменты.

Чтобы установить Acrobat Pro 2020 Option for Fiery Makeready на сервере Fiery или клиентском компьютере, необходимо выполнить следующие действия.

- Установите Fiery Software Manager версии 7.0.0.19 или более позднюю версию. Fiery Software Manager можно загрузить с сайта https://fiery.com/cws.
- Установите Fiery Command WorkStation версии 6.7.0.332 или более позднюю версию.
- Активируйте на компьютере, на который вы хотите установить Acrobat Pro 2020 Option for Fiery Makeready, лицензию на одно из следующих решений Fiery Makeready:
  - Fiery Impose
  - Fiery Compose
  - Fiery JobMaster
  - Fiery Impose Plus
- Получите код активации лицензии (LAC) для Adobe Acrobat Pro 2020 Option for Fiery Makeready.

**Примечание:** Лицензии на Fiery Impose, Fiery Compose, Fiery JobMaster, Fiery Impose Plus и Adobe Acrobat Pro 2020 Option for Fiery Makeready можно приобрести в магазине Fiery eStore (https://solutions.fiery.com/estore/ acrobat2020), у торгового представителя Fiery или у изготовителя принтера.

### Активация и установка Acrobat Pro 2020 Option for Fiery Makeready

Чтобы использовать Acrobat Pro 2020 Option for Fiery Makeready, необходимо сначала активировать лицензию, а затем установить программное обеспечение. Перед началом установки убедитесь, что компьютер подключен к Интернету.

- 1 При необходимости удалите с компьютера все версии Acrobat.
  - а) Закройте все открытые программы.
  - **b)** Следуйте инструкциям для удаления приложений с компьютера.
  - с) После удаления предыдущих версий Acrobat перезапустите компьютер.

- 2 Запустите Fiery Software Manager и нажмите значок Проверить наличие обновлений в правом верхнем углу окна Fiery Software Manager.
- **3** В разделе Обзор выберите Adobe Acrobat Pro 2020 Option for Fiery Makeready.

Нажмите стрелку слева для отображения требований к установке.

Примечание: Для успешной установки необходимо выполнить все требования.

4 Нажмите Загрузить.

Если какие-либо требования не были соблюдены, появится диалоговое окно со списком таких требований.

Для активации лицензии нажмите ссылку Активировать в диалоговом окне.

Откроется страница Активация лицензии в новом окне браузера.

- **5** Активируйте свою лицензию Acrobat Pro 2020 Option for Fiery Makeready.
  - При наличии кода активации лицензии (LAC) переходите к <u>шагу 6</u> на стр. 35.
  - Если код LAC отсутствует, можно купить лицензию в магазине Fiery eStore (https://solutions.fiery.com/ estore/acrobat2020). После получения кода LAC повторите предыдущие шаги, начиная с шага 1 на стр. 34.
- 6 Нажмите Активировать и выберите Продолжить.
- 7 Укажите свой код LAC, а затем нажмите Продолжить > Активировать > Готово.

Будет показано сообщение, подтверждающее успешную активацию лицензии Adobe Acrobat Pro 2020 Option for Fiery Makeready.

**8** Чтобы зарегистрировать код активации лицензии LAC, перейдите по ссылке регистрации в нижней части окна Активация лицензии.

После регистрации можно в любое время обратиться в Fiery для получения кода активации лицензии LAC, если потребуется выполнить повторную установку Acrobat Pro 2020 Option for Fiery Makeready. Для получения дополнительной информации или поддержки зарегистрированные пользователи могут начать обсуждение в Fiery Communities (https://communities.fiery.com/).

- 9 Для продолжения установки закройте окно браузера и вернитесь в Fiery Software Manager.
- **10** Нажмите ОК или закройте диалоговое окно. Затем нажмите Загрузить, чтобы возобновить загрузку в окне Fiery Software Manager.
- 11 Нажмите Установить.

После успешной установки Adobe Acrobat Pro 2020 Option for Fiery Makeready появится в разделе Установленные в окне приложений Fiery для рабочих процессов.

#### Дополнительная информация

- Для автономной активации рекомендуется загружать программное обеспечение с сайта https:// solutions.fiery.com/download-center.
- После успешной активации, прежде чем создавать рабочие процессы Fiery Makeready, необходимо запустить Acrobat Pro 2020 Option for Fiery Makeready.
- Ha caйтe https://solutions.fiery.com/download-center доступны отдельные загружаемые пакеты для Windows и macOS.

- На компьютерах Mac на базе ARM для установки Adobe Acrobat Pro 2020 Option for Fiery Makeready также потребуется установить Rosetta. При установке Adobe Acrobat Pro 2020 Option на клиентский компьютер Mac, на котором не установлено ПО Rosetta, появляется диалоговое окно с предложением установить Rosetta. Нажмите Установить, чтобы выполнить установку.
- Если вы деактивировали на клиентском компьютере лицензию Adobe Acrobat Pro 2020 Option for Fiery Makeready и хотите повторно активировать ее на том же компьютере, то сначала удалите программное обеспечение. Затем повторно установите Acrobat Pro 2020 Option for Fiery Makeready с помощью Fiery Software Manager или с сайта https://solutions.fiery.com/download-center.

## Удаление Acrobat Pro 2020 Option for Fiery Makeready

Вначале деактивируйте лицензию Adobe Acrobat Pro 2020 Option for Fiery Makeready, а затем удалите программное обеспечение. Прежде чем начинать удаление, убедитесь, что компьютер подключен к Интернету.

- **1** В окне Command WorkStation нажмите правой кнопкой мыши задание в очереди и выберите Impose, Compose, JobMaster или Impose Plus.
- 2 Затем в окне приложения нажмите Справка > Управление лицензией.
- **3** В разделе Активированные опции окна Активация лицензии нажмите Деактивировать рядом с названием Adobe Acrobat Pro 2020 Option for Fiery Makeready.

Для получения дополнительной информации о процессе деактивации нажмите "?" (Справка) в правом верхнем углу.

- **4** Для удаления Acrobat Pro 2020 Option for Fiery Makeready выполните следующие действия:
  - Windows: Панель управления > Программы > Программы и компоненты, выберите приложение и нажмите Удалить.
  - Мас: папка Приложения > выберите приложение и воспользуйтесь соответствующей программой удаления.
- 5 После удаления программного обеспечения перезапустите компьютер.

**Примечание:** При помощи Fiery Software Manager удалить Acrobat Pro 2020 Option for Fiery Makeready нельзя.

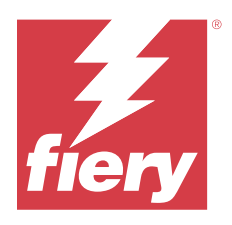

# Instalowanie programu Adobe Acrobat Pro 2020 Option for Fiery Makeready

Program Adobe Acrobat Pro 2020 Option for Fiery Makeready instaluje się za pomocą oprogramowania Fiery Software Manager. Oprogramowanie można również pobrać z witryny <u>https://solutions.fiery.com/download-center</u> > Application Software and Tools (Oprogramowanie i narzędzia).

Aby zainstalować program Acrobat Pro 2020 Option for Fiery Makeready na serwerze Fiery lub na komputerze klienckim, należy:

- Zainstalować Fiery Software Manager w wersji 7.0.0.19 lub nowszej. Fiery Software Manager można pobrać z https://fiery.com/cws.
- Zainstalować Fiery Command WorkStation w wersji 6.7.0.332 lub nowszej.
- Aktywować licencję jednego z następujących rozwiązań Fiery Makeready na komputerze, na którym chcesz zainstalować program Acrobat Pro 2020 Option for Fiery Makeready:
  - Fiery Impose
  - Fiery Compose
  - Fiery JobMaster
  - Fiery Impose Plus
- Uzyskać kod aktywacyjny licencji (LAC) dla programu Adobe Acrobat Pro 2020 Option for Fiery Makeready.

**Uwaga:** Licencje na programy Fiery Impose, Fiery Compose, Fiery JobMaster, Fiery Impose Plus oraz Adobe Acrobat Pro 2020 Option for Fiery Makeready można uzyskać w sklepie Fiery eStore (https://solutions.fiery.com/ estore/acrobat2020), u sprzedawcy Fiery lub u producenta maszyny drukarskiej.

## Aktywuj i zainstaluj program Adobe Acrobat Pro 2020 Option for Fiery Makeready

Aby korzystać z programu Acrobat Pro 2020 Option for Fiery Makeready, należy najpierw aktywować licencję, a następnie zainstalować oprogramowanie. Przed rozpoczęciem instalacji konieczne jest podłączenie komputera do Internetu.

- 1 W razie potrzeby należy odinstalować wszystkie wersje programu Acrobat na komputerze.
  - a) Zamknij wszystkie otwarte aplikacje.
  - b) Postępuj zgodnie z instrukcjami, aby usunąć aplikacje z komputera.
  - c) Po zakończeniu usuwania wcześniejszych wersji programu Acrobat uruchom ponownie komputer.

- 2 Uruchom oprogramowanie Fiery Software Manager i kliknij ikonę Sprawdź dostępność aktualizacji w prawym górnym rogu okna programu Fiery Software Manager.
- 3 Wybierz opcję Adobe Acrobat Pro 2020 Option for Fiery Makeready w sekcji Eksploruj.

Kliknij strzałkę po lewej stronie, aby wyświetlić wymagania dotyczące instalacji.

Uwaga: Instalacja jest możliwa tylko wówczas, jeśli wszystkie wymagania są spełnione.

4 Kliknij Pobierz.

Jeśli jakiekolwiek wymagania nie będą spełnione, pojawi się okno dialogowe z listą niespełnionych wymagań.

Aby aktywować licencję, kliknij łącze Aktywuj teraz w oknie dialogowym.

Otworzy się nowe okno przeglądarki ze stroną Aktywacja licencji.

- **5** Aktywuj licencję na program Adobe Acrobat Pro 2020 Option for Fiery Makeready.
  - Jeśli posiadasz kod LAC, przejśdź do kroku 6 na stronie 38.
  - Jeśli nie posiadasz kodu LAC, możesz zakupić licencję w sklepie Fiery eStore (https://solutions.fiery.com/ estore/acrobat2020). Po otrzymaniu kodu LAC należy powtórzyć powyższe kroki od kroku 1 na stronie 37.
- 6 Kliknij Aktywuj, a następnie kliknij Kontynuuj.
- 7 Wprowadź swój kod LAC, a następnie kliknij kolejno pozycje Kontynuuj > Aktywuj > Zakończ.

Pojawi się komunikat potwierdzający pomyślną aktywację licencji na program Adobe Acrobat Pro 2020 Option for Fiery Makeready.

8 Kliknij łącze rejestracji u dołu okna Aktywacja licencji, aby zarejestrować kod LAC.

Po dokonaniu rejestracji można uzyskać kod LAC w dowolnym czasie, kontaktując się z firmą Fiery, jeśli konieczne jest ponowne zainstalowanie oprogramowania Acrobat Pro 2020 Option for Fiery Makeready. Aby uzyskać dodatkowe informacje lub pomoc techniczną, zarejestrowani użytkownicy mogą rozpocząć dyskusję za pośrednictwem Fiery Communities (https://communities.fiery.com/).

- 9 Zamknij okno przeglądarki i wróć do programu Fiery Software Manager, aby kontynuować instalację.
- 10 Kliknij OK albo zamknij okno dialogowe. Następnie kliknij Pobierz, aby wznowić pobieranie w oknie programu Fiery Software Manager.
- 11 Kliknij Instaluj.

Po pomyślnym zakończeniu instalacji program Adobe Acrobat Pro 2020 Option for Fiery Makeready pojawi się w sekcji Zainstalowane pakietu aplikacji Fiery Workflow.

### Dodatkowe informacje

- W przypadku aktywacji w trybie offline zaleca się pobranie oprogramowania z witryny https:// solutions.fiery.com/download-center.
- Po pomyślnej aktywacji wymagane jest uruchomienie programu Acrobat Pro 2020 Option for Fiery Makeready przed rozpoczęciem kolejności zadań Fiery Makeready.
- W witrynie https://solutions.fiery.com/download-center dostępne do pobrania są oddzielne pakiety dla systemów Windows i macOS.

- W przypadku komputerów Mac z procesorami ARM program Adobe Acrobat Pro 2020 Option for Fiery Makeready można zainstalować tylko wtedy, gdy zainstalowane zostało również oprogramowanie Rosetta. Po zainstalowaniu aplikacji Adobe Acrobat Pro 2020 Option na komputerze klienckim Mac, na którym nie zainstalowano oprogramowania Rosetta, zostanie wyświetlone okno dialogowe z informacją, aby zainstalować oprogramowanie Rosetta. Kliknij przycisk Zainstaluj, aby przejść do instalacji.
- W przypadku dezaktywacji licencji na program Adobe Acrobat Pro 2020 Option for Fiery Makeready na komputerze klienckim i chęci jej ponownej aktywacji na tym samym komputerze klienckim należy najpierw odinstalować oprogramowanie. Następnie ponownie zainstaluj program Acrobat Pro 2020 Option for Fiery Makeready za pomocą oprogramowania Fiery Software Manager albo z witryny https://solutions.fiery.com/ download-center.

# Odinstalowywanie programu Acrobat Pro 2020 Option for Fiery Makeready

Należy najpierw dezaktywować licencję na program Adobe Acrobat Pro 2020 Option for Fiery Makeready, a następnie odinstalować oprogramowanie. Przed rozpoczęciem dezinstalacji konieczne jest podłączenie komputera do Internetu.

- 1 W aplikacji Command WorkStation kliknij prawym przyciskiem myszy jedno ze zbuforowanych zadań i wybierz pozycję Impose, Compose, JobMaster albo Impose Plus.
- 2 W oknie aplikacji kliknij kolejno pozycje Pomoc > Zarządzaj licencją.
- 3 W obszarze Aktywowane opcje w oknie Aktywacja licencji kliknij pozycję Dezaktywuj obok Adobe Acrobat Pro 2020 Option for Fiery Makeready.

Aby uzyskać więcej informacji na temat procesu dezaktywacji, kliknij "?" . (Pomoc) w prawym górnym rogu.

- 4 Aby odinstalować program Acrobat Pro 2020 Option for Fiery Makeready, wykonaj następujące czynności:
  - Windows: Panel sterowania > Programy > Programy i funkcje, wybierz aplikację i kliknij pozycję Odinstaluj.
  - Mac: folder Aplikacje > wybierz aplikację i użyj dezinstalatora znajdującego się w aplikacji do odinstalowania.
- **5** Po usunięciu oprogramowania uruchom ponownie komputer.

**Uwaga:** Nie można odinstalować programu Acrobat Pro 2020 Option for Fiery Makeready za pomocą oprogramowania Fiery Software Manager.

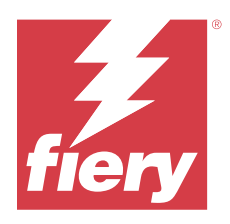

# Acrobat Pro 2020 Option for Fiery Makeready ögesini yükleme

Acrobat Pro 2020 Option for Fiery Makeready, Fiery Software Manager kullanılarak yüklenir. Ayrıca yazılımı https://solutions.fiery.com/download-center > Uygulama Yazılımı ve Araçları adresinden indirebilirsiniz.

Acrobat Pro 2020 Option for Fiery Makeready ögesini Fiery sunucuya veya istemci bilgisayara yüklemek için şunları yapmalısınız:

- Fiery Software Manager sürüm 7.0.0.19 veya sonrasını yükleyin. Fiery Software Manager ögesini https:// fiery.com/cws üzerinden indirebilirsiniz.
- Fiery Command WorkStation sürüm 6.7.0.332 veya sonrasını yükleyin.
- Acrobat Pro 2020 Option for Fiery Makeready ögesini yüklemek istediğiniz bilgisayarda aşağıdaki Fiery Makeready Çözümlerinden biri için lisansı etkinleştirin:
  - Fiery Impose
  - Fiery Compose
  - Fiery JobMaster
  - Fiery Impose Plus
- Acrobat Pro 2020 Option for Fiery Makeready için Lisans Etkinleştirme Kodunu (LAC) edinin.

**Not:** Fiery Impose, Fiery Compose, Fiery JobMaster, Fiery Impose Plus ve Adobe Acrobat Pro 2020 Option for Fiery Makeready için lisanslar Fiery eStore (https://solutions.fiery.com/estore/acrobat2020), Fiery bayiniz veya baskı makinesi üreticisinden temin edilebilir.

### Acrobat Pro 2020 Option for Fiery Makeready ögesini etkinleştirme ve yükleme

Acrobat Pro 2020 Option for Fiery Makeready ögesini kullanmak için önce lisansı etkinleştirmeniz ve ardından yazılımı yüklemeniz gerekir. Yüklemeye başlamadan önce bilgisayarın İnternet'e bağlı olduğundan emin olun.

- 1 Gerekirse bilgisayardaki tüm Acrobat sürümlerini kaldırın.
  - a) Tüm açık uygulamaları kapatın.
  - b) Uygulamaları bilgisayardan kaldırmak için talimatları izleyin.
  - c) Acrobat'ın önceki sürümlerini kaldırmayı tamamladıktan sonra bilgisayarı yeniden başlatın.
- 2 Fiery Software Manager ögesini başlatın ve Fiery Software Manager penceresinin sağ üst köşesindeki Güncellemeleri kontrol et simgesine tıklayın.

**3** Keşfet bölümünde Adobe Acrobat Pro 2020 Option for Fiery Makeready seçimini yapın. Yükleme gereksinimlerini görüntülemek için soldaki oka tıklayın.

Not: Yüklemenin başarılı olması için tüm gereksinimlerin karşılanması gerekir.

4 İndir seçeneğine tıklayın.

Eksik gereksinimler varsa eksik gereksinimleri listeleyen bir iletişim kutusu görüntülenir.

Lisans etkinleştirmek için iletişim kutusundaki Şimdi etkinleştir bağlantısına tıklayın.

Lisans etkinleştirme penceresi yeni bir tarayıcı penceresinde açılır.

- 5 Acrobat Pro 2020 Option for Fiery Makeready lisansınızı etkinleştirme.
  - LAC'ınız varsa 6. adıma sayfa no 41 ilerleyin.
  - LAC'ınız yoksa Fiery eStore (https://solutions.fiery.com/estore/acrobat2020) üzerinden lisans satın alabilirsiniz. LAC satın aldıktan sonra 1. adımdan sayfa no 40 itibaren önceki adımları tekrarlayın.
- 6 Etkinleştir ögesine ve ardından Devam et ögesine tıklayın.
- 7 LAC'ınızı not edin ve Devam > Etkinleştir > Sonlandır seçeneğine tıklayın.

Bir mesaj, Acrobat Pro 2020 Option for Fiery Makeready lisansını başarıyla etkinleştirdiğinizi doğrular.

8 LAC'ınızı kaydetmek için Lisans etkinleştirme penceresinin alt kısmındaki kayıt bağlantısına tıklayın.

Acrobat Pro 2020 Option for Fiery Makeready ürününüzü yeniden yüklemeniz gerektiğinde Fiery ile iletişime geçerek istediğiniz zaman LAC'ınızı alabilirsiniz. Ek bilgi veya destek için kayıtlı kullanıcılar Fiery Communities (https://communities.fiery.com/) aracılığıyla bir tartışma başlatabilir.

- 9 Tarayıcı penceresini kapatın ve yüklemeye devam etmek için Fiery Software Manager ögesine dönün.
- 10 Tamam'a tıklayın veya iletişim kutusunu kapatın. Ardından Fiery Software Manager penceresinde indirmeyi sürdürmek için İndir'e tıklayın.
- 11 Yükle'ye tıklayın.

Başarılı bir yüklemeden sonra Acrobat Pro 2020 Option for Fiery Makeready, Fiery iş akışı uygulamalarının Yüklü bölümünde görünür.

### **Ek bilgiler**

- Offline etkinleştirme için yazılımı https://solutions.fiery.com/download-center adresinden indirmeniz önerilir.
- Başarılı bir etkinleştirmeden sonra, Fiery Makeready iş akışına başlamadan önce Acrobat Pro 2020 Option for Fiery Makeready ögesini başlatmanız gerekmektedir.
- https://solutions.fiery.com/download-center adresinde Windows ve macOS için ayrı indirme paketleri mevcuttur.
- ARM tabanlı Mac bilgisayarlar için Acrobat Pro 2020 Option for Fiery Makeready yalnızca Rosetta da yüklendiğinde yüklenebilir. Adobe Acrobat Pro 2020 seçeneği ögesini Rosetta yüklü olmayan bir Mac istemci bilgisayara yüklediğinizde, Rosetta'yı yüklemenizi isteyen bir iletişim kutusu görüntülenir. Yüklemeye devam etmek için Yükle'ye tıklayın.
- Adobe Acrobat Pro 2020 Option for Fiery Makeready lisansı istemci bilgisayarda devre dışı bırakılırsa ve aynı istemci bilgisayarda yeniden etkinleştirmek istiyorsanız önce yazılımı kaldırın. Sonra Fiery Software Manager ögesini kullanarak veya https://solutions.fiery.com/download-center adresinden Acrobat Pro 2020 Option for Fiery Makeready ögesini yeniden yükleyin.

# Acrobat Pro 2020 Option for Fiery Makeready ögesini kaldırma

Önce Acrobat Pro 2020 Option for Fiery Makeready lisansını devre dışı bırakmalı ve sonra yazılımı kaldırmalısınız. Kaldırmaya başlamadan önce bilgisayarın İnternet'e bağlı olduğundan emin olun.

- 1 Command WorkStation ögesinde bekletilen bir işe sağ tıklayın ve Impose, Compose veya JobMaster veya Impose Plusseçimini yapın.
- 2 Uygulama penceresinde Yardım > Lisansı yönet ögesine tıklayın.
- 3 Lisans etkinleştirme penceresinde Etkinleştirilmiş seçenekler altında Adobe Acrobat Pro 2020 Option for Fiery Makeready yanında Devre dışı bırak seçeneğine tıklayın. Devre dışı bırakma işlemi hakkında daha fazla bilgi için "?" seçeneğine tıklayın. (Yardım) sağ üst köşede.
- 4 Acrobat Pro 2020 Option for Fiery Makeready ögesini devre dışı bırakmak için şunları yapın:
  - Windows: Denetim Masası > Programlar > Programlar ve Özellikler, uygulamayı seçin ve Kaldır'a tıklayın.
  - Mac: Uygulamalar klasörü > uygulamayı seçip kaldırmak için uygulamada mevcut olan program kaldırıcıyı kullanın.
- 5 Yazılımı kaldırdıktan sonra bilgisayarı yeniden başlatın.

Not: Acrobat Pro 2020 Option for Fiery Makeready ögesini Fiery Software Manager kullanarak kaldıramazsınız.

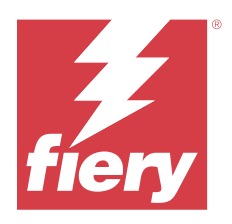

# Instalace produktu Adobe Acrobat Pro 2020 Option for Fiery Makeready

Nástroj Adobe Acrobat Pro 2020 Option for Fiery Makeready byl nainstalován pomocí Fiery Software Manager. Software můžete také stáhnout z webu https://solutions.fiery.com/download-center > Aplikační software a nástroje.

Chcete-li nainstalovat aplikaci Acrobat Pro 2020 Option pro Fiery Makeready na server Fiery nebo do klientského počítače, musíte:

- Nainstalovat aplikaci Fiery Software Manager, verzi 7.0.0.19 nebo novější. Fiery Software Manager můžete stáhnout z https://fiery.com/cws.
- Nainstalovat aplikaci Fiery Command WorkStation, verzi 6.7.0.332 nebo novější.
- Na počítači, na který chcete nainstalovat Acrobat Pro 2020 Option for Fiery Makeready, aktivujte licenci pro jedno z následujících řešení Fiery pro tvorbu finálních výtisků:
  - Fiery Impose
  - Fiery Compose
  - Fiery JobMaster
  - Fiery Impose Plus
- Získejte aktivační kód licence (LAC) pro aplikaci Adobe Acrobat Pro 2020 Option pro Fiery Makeready.

**Poznámka:** Licence pro aplikace Fiery Impose, Fiery Compose, Fiery JobMaster, Fiery Impose Plus a Adobe Acrobat Pro 2020 Option for Fiery Makeready jsou k dispozici v obchodě Fiery eStore (https://solutions.fiery.com/estore/ acrobat2020) u vašeho prodejce Fiery nebo u výrobce tiskárny.

### Aktivace a instalace produktu Acrobat Pro 2020 Option for Fiery Makeready

Chcete-li používat aplikaci Acrobat Pro 2020 Option for Fiery Makeready, musíte nejdříve aktivovat licenci a pak software nainstalovat. Před zahájením instalace se ujistěte, že je počítač připojen k internetu.

- 1 V případě potřeby odinstalujte všechny verze aplikací Acrobat, které jsou v počítači nainstalovány.
  - a) Zavřete všechny otevřené aplikace.
  - **b)** Při odebírání aplikací z počítače postupujte podle pokynů.
  - c) Po odinstalování starších verzí produktů Acrobat restartujte počítač.
- 2 Spusťte Fiery Software Manager a klikněte na ikonu Vyhledat aktualizace v pravém horním rohu okna Fiery Software Manager.

**3** V části Prozkoumat zvolte možnost Adobe Acrobat Pro 2020 Option for Fiery Makeready Chcete-li zobrazit požadavky instalace, klikněte na šipku nalevo.

Poznámka: Pro úspěšnou instalaci je nutné splnit všechny požadavky.

4 Klikněte na položku Stáhnout.

Pokud nějaké požadavky chybí, zobrazí se dialogové okno se seznamem chybějících požadavků.

Kliknutím na odkaz Aktivovat nyní v dialogovém okně aktivujte licenci.

V novém okně prohlížeče se otevře okno Aktivace licence.

- 5 Aktivujte svoji licenci produktu Acrobat Pro 2020 Option for Fiery Makeready.
  - Máte-li kód LAC, přejděte ke kroku 6 na straně 44.
  - Pokud nemáte licenci LAC, můžete si ji zakoupit v e-shopu Fiery eStore (https://solutions.fiery.com/estore/ acrobat2020). Po obdržení kódu LAC zopakujte předchozí kroky od kroku 1 na straně 43.
- 6 Klikněte na tlačítko Aktivovat a pak klikněte na tlačítko Pokračovat.
- 7 Zadejte LAC a pak klikněte na tlačítko Pokračovat > Aktivovat > Dokončit.

Zobrazená zpráva potvrdí, že jste úspěšně aktivovali licenci aplikace Adobe Acrobat Pro 2020 Option for Fiery Makeready.

8 Kliknutím na registrační odkaz ve spodní části okna Aktivace licence si zaregistrujete kód LAC.

Registrací můžete kdykoliv získat svůj kód LAC kontaktováním Fiery, pokud potřebujete přeinstalovat aplikaci Adobe Acrobat Pro 2020 Option for Fiery Makeready. Další informace nebo podporu mohou registrovaní uživatelé získat v diskusi prostřednictvím služby Fiery Communities (https://communities.fiery.com/).

- 9 Zavřete okno prohlížeče, vraťte se do aplikace Fiery Software Manager a pokračujte v instalaci.
- **10** Klikněte na tlačítko OK nebo zavřete dialogové okno. Poté klikněte na tlačítko Stáhnout a pokračujte ve stahování v okně Fiery Software Manager.
- 11 Klikněte na tlačítko Instalovat.

Po úspěšné instalaci se v části Nainstalováno u aplikací pro pracovní postupy Fiery zobrazí aplikace Adobe Acrobat Pro 2020 Option for Fiery Makeready.

#### Doplňkové informace

- Pro aktivaci offline doporučujeme stáhnout software ze stránek https://solutions.fiery.com/download-center.
- Po úspěšné aktivaci je nutné spustit Acrobat Pro 2020 Option for Fiery Makeready ještě před spuštěním pracovního postupu Fiery Makeready.
- Na webu https://solutions.fiery.com/download-center jsou k dispozici samostatné balíčky ke stažení pro Windows a macOS.

- U počítačů Mac s procesorem ARM lze instalovat aplikaci Adobe Acrobat Pro 2020 Option for Fiery Makeready pouze v případě, že je nainstalován také produkt Rosetta. Nainstalujete-li Adobe Acrobat Pro 2020 Option do klientského počítače Mac, který nemá nainstalovaný software Rosetta, zobrazí se dialogové okno s výzvou k instalaci softwaru Rosetta. Chcete-li pokračovat v instalaci, klikněte na tlačítko Instalovat.
- Je-li v klientském počítači deaktivována licence produktu Adobe Acrobat Pro 2020 Option for Fiery Makeready a vy ji chcete znovu aktivovat na stejném klientském počítači, musíte nejprve software odinstalovat. Poté znovu nainstalujte doplněk Acrobat Pro 2020 Option pro Fiery Makeready pomocí Fiery Software Manager nebo ze stránky https://solutions.fiery.com/download-center.

### Odinstalace produktu Acrobat Pro 2020 Option for Fiery Makeready

Nejdříve musíte deaktivovat licenci Adobe Acrobat Pro 2020 Option for Fiery Makeready a poté odinstalovat software. Před zahájením odinstalace se ujistěte, že je počítač připojen k internetu.

- 1 V aplikaci Command WorkStation klikněte pravým tlačítkem na zařazenou úlohu a vyberte možnost Impose, Compose, JobMaster nebo Impose Plus.
- 2 V okně aplikace klikněte na tlačítko Nápověda > Spravovat licenci.
- V části Aktivované možnosti v okně Aktivace licence klikněte na položku Deaktivovat vedle položek Adobe Acrobat Pro 2020 Option for Fiery Makeready.
   Další informace o procesu deaktivace získáte kliknutím na tlačítko "?" (Nápověda) v pravém horním rohu.
- 4 Chcete-li odinstalovat produkt Acrobat Pro 2020 Option for Fiery Makeready, postupujte následovně:
  - Windows: Ovládací panel > Programy > Programy a funkce, vyberte aplikaci a klikněte na možnost Odinstalovat.
  - Mac: složka Aplikace > vyberte aplikace a k odinstalaci použijte odinstalační program, který je součástí aplikace.
- 5 Po odinstalaci softwaru restartujte počítač.

**Poznámka:** Produkt Acrobat Pro 2020 Option for Fiery Makeready nelze pomocí nástroje Fiery Software Manager odinstalovat.